# Tutorial: Entlohnungsberechnung erstellen mit LibreOffice Calc 3.5

In diesem Tutorial will ich Ihnen zeigen, wie man mit LibreOffice Calc 3.5 eine einfache Entlohnungsberechnung erstellt, wobei eine automatische Errechnung der Arbeitsstunden mit Eingage von Arbeitsanfang und Arbeitsende ausgeführt wird.

Wir starten zuerst LibreOffice Calc. Wenn der Calc gestartet hat, erscheint ein weißgrau-kariertes Dokument vor uns.

## Überschriften

Als erstes klicken wir oben links in die erste Zelle und schreiben darin die Überschrift "Entlohnungsberechnung".

| In die rechte Zelle daneben schreiben wir den Monat und das Ja |
|----------------------------------------------------------------|
|----------------------------------------------------------------|

| Entlohnungsberechnung.ods - LibreOffice Calc                 |                                                              |                                                                                                    |                                                                                                    |                                                                                                    |                                                                                        |  |  |  |
|--------------------------------------------------------------|--------------------------------------------------------------|----------------------------------------------------------------------------------------------------|----------------------------------------------------------------------------------------------------|----------------------------------------------------------------------------------------------------|----------------------------------------------------------------------------------------|--|--|--|
| <u>B</u> earbeiten <u>A</u> nsicht <u>E</u> infügen <u>E</u> | ormat E <u>x</u> tras                                        | Daten Fenst                                                                                                 | er <u>H</u> ilfe                                                                                                    |                                                                                                    |                                                                                        |  |  |  |
| • 🖺 🛓 🙉 📝 📓 昌                                                |                                                              | ) 🕺 🖟 🕻                                                                                                    | ) - 🔔 🗠                                                                                                    | • 🗁 •   🔊                                                                                                    | n. z.<br>Mz Mn 💣                                                                       |  |  |  |
| Arial 🔽 10                                                   |                                                              |                                                                                                    |                                                                                                    | 🥼 % 🛄                                                                                                    |                                                                                        |  |  |  |
| <u></u> f∞ Σ =                                               |                                                              |                                                                                                    | 516-                                                                                                    |                                                                                                    |                                                                                        |  |  |  |
| A                                                            | В                                                            | с                                                                                                    | D                                                                                                    | E                                                                                                    | F                                                                                      |  |  |  |
| Entlohnungsberechnung                                        |                                                              | Monat:                                                                                                    | Januar                                                                                                    | Jahr:                                                                                                    | 2013                                                                                   |  |  |  |
|                                                              |                                                              |                                                                                                    |                                                                                                    |                                                                                                    |                                                                                        |  |  |  |
|                                                              |                                                              |                                                                                                    |                                                                                                    |                                                                                                    |                                                                                        |  |  |  |
|                                                              |                                                              |                                                                                                    | 1                                                                                                    |                                                                                                    |                                                                                        |  |  |  |
|                                                              |                                                              |                                                                                                    | 0                                                                                                    |                                                                                                    |                                                                                        |  |  |  |
|                                                              |                                                              |                                                                                                    |                                                                                                    |                                                                                                    |                                                                                        |  |  |  |
|                                                              |                                                              |                                                                                                    |                                                                                                    |                                                                                                    |                                                                                        |  |  |  |
|                                                              |                                                              |                                                                                                    |                                                                                                    |                                                                                                    |                                                                                        |  |  |  |
|                                                              |                                                              |                                                                                                    |                                                                                                    |                                                                                                    |                                                                                        |  |  |  |
|                                                              |                                                              |                                                                                                    | 1                                                                                                    |                                                                                                    |                                                                                        |  |  |  |
|                                                              |                                                              |                                                                                                    |                                                                                                    |                                                                                                    |                                                                                        |  |  |  |
|                                                              | tiohnungsberechnung.ods - I<br>Bearbeiten Ansicht Einfügen E | LibreOffice C         Bearbeiten       Ansicht       Einfügen       Format       Extras <ul> <li></li></ul> | tiohnungsberechnung.ods - LibreOffice Calc<br>Bearbeiten Ansicht Einfügen Eormat Extras Daten Fenst<br>■ Anial ■ 10 ■ A A A E E E<br>Arial ■ 10 ■ A A A E E E<br>Anial ■ To To A A A E C<br>Entlohnungsberechnung Monat:<br>A B C<br>Entlohnungsberechnung A A A A A A A A A A A A A A A A A A A | Iohnungsberechnung.ods - LibreOffice Calc     Bearbeiten Ansicht Einfügen Format Extras Daten Fengter Hilfe      File      Image: Arial     Image: Image: I | IbhreOffice Calc         Bearbeiten Ansicht Einfügen Eormat Extras Daten Fenster Hilfe |  |  |  |

## Spaltenüberschriften

Jetzt legen wir die Spaltenüberschriften an. Von links geben wir den Spalten Überschriften, zuerst Datum, dann Uhrzeit Anfang, Uhrzeit Ende, Stunden:Minuten, €/Std. und Endlohn.

| D E                             | B Entlohnungsberechnung.ods - LibreOffice Calc               |                                       |                                |                           |                 |                 |     |  |  |
|---------------------------------|--------------------------------------------------------------|---------------------------------------|--------------------------------|---------------------------|-----------------|-----------------|-----|--|--|
| <u>D</u> atei                   | <u>B</u> earbeiten <u>A</u> nsicht <u>E</u> infügen <u>(</u> | jormat E <u>x</u> tras Da <u>t</u> en | Fen <u>s</u> ter <u>H</u> ilfe |                           |                 |                 |     |  |  |
|                                 | i di • E 🛓 🖉 💌 😄 😻 😻 👗 🗊 🚺 • 🚖 🦘 • • 🔊 💃 🐝 🗳 🔽 i 🔶 🍋 🕲       |                                       |                                |                           |                 |                 |     |  |  |
| : <b>E</b>                      | Tahoma 🔽 12                                                  | 💌 A A 🛓                               |                                | 00. % 🥼 📋                 |                 |                 | - @ |  |  |
| F4                              | 💌 fo 🗙 🗸                                                     | Endlohn                               |                                |                           |                 | -11             |     |  |  |
|                                 | A                                                            | В                                     | С                              | D                         | E               | F               | G   |  |  |
|                                 | 2002.02                                                      | (2754)                                |                                |                           |                 |                 |     |  |  |
| 1                               | Entlohnungsberechnung                                        |                                       | Monat:                         | Januar                    | Jahr:           | 2013            |     |  |  |
| 1<br>2                          | Entlohnungsberechnung                                        |                                       | Monat:                         | Januar                    | Jahr:           | 2013            | -   |  |  |
| 1<br>2<br>3                     | Entlohnungsberechnung                                        |                                       | Monat:                         | Januar                    | Jahr:           | 2013            |     |  |  |
| 1<br>2<br>3<br>4                | Entlohnungsberechnung<br>Datum                               | Anfangs Uhrzeit                       | Monat:<br>End Uhrzeit          | Januar<br>Stunden:Minuten | Jahr:<br>€/Std. | 2013<br>Endlohn |     |  |  |
| 1<br>2<br>3<br>4<br>5           | Entlohnungsberechnung<br>Datum                               | Anfangs Uhrzeit                       | Monat:<br>End Uhrzeit          | Januar<br>Stunden:Minuten | Jahr:<br>€/Std. | 2013<br>Endlohn |     |  |  |
| 1<br>2<br>3<br>4<br>5<br>6      | Entlohnungsberechnung<br>Datum                               | Anfangs Uhrzeit                       | Monat:<br>End Uhrzeit          | Januar<br>Stunden:Minuten | Jahr:<br>€/Std. | 2013<br>Endlohn |     |  |  |
| 1<br>2<br>3<br>4<br>5<br>6<br>7 | Entlohnungsberechnung<br>Datum                               | Anfangs Uhrzeit                       | Monat:<br>End Uhrzeit          | Januar<br>Stunden:Minuten | Jahr:<br>€/Std. | 2013<br>Endlohn |     |  |  |

Um die Spaltenbreite zu vergrößern, packt man mit einem Klick mit der linken Maustaste oben in der Zwischenlinie der Spalten Buchstaben, der Cursor ändert sich in einen Doppelpfeil, man zieht mit gehaltener Maustaste in die richtige Größe und lässt dann die Maustaste los.

## Zellen Format einstellen

#### Datum Format

Wir formatieren jetzt die Zellen unter der Spaltenüberschrift "Datum" im Datums-Format. Dazu markieren wir die Zellen und in der Befehlsleiste auf "Format".

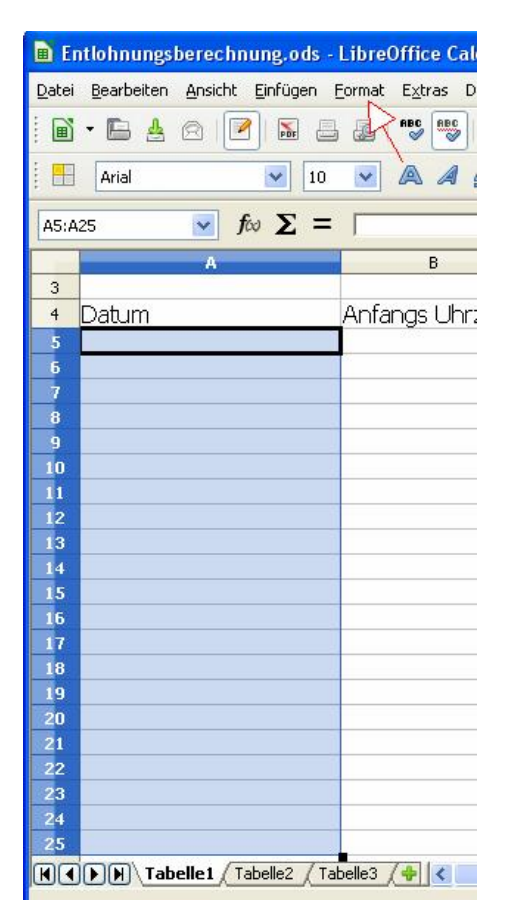

Im folgenden nun aufgeklappten Menü-Band klicken wir auf Zellen.

| 🔳 Ent                | tlohnungs          | berechn | ung.ods     | - Libre        | Office (                                   | Calc         |            |        |                 |            |
|----------------------|--------------------|---------|-------------|----------------|--------------------------------------------|--------------|------------|--------|-----------------|------------|
| <u>D</u> atei        | <u>B</u> earbeiten | Ansicht | Einfügen    | <u>F</u> ormat | E <u>x</u> tras                            | Daten        | Fenster    | Hilfe  |                 |            |
| ľ                    | - 🕒 🛓              |         |             |                | <u>D</u> irekte Fo                         | rmatierur    | ng löschen | Strg+M | 👆 • 🚸 •   🔊 🔓   | z Ma       |
| <b>H</b>             | Arial              |         | <u>ν</u> 10 | 2              | <u>Z</u> ellen<br>Zei <u>l</u> e<br>Spalte | $\checkmark$ | /          | Strg+1 | ₩ <b></b>       | 100<br>100 |
| 3                    |                    | A       |             | ]              | _<br>[abelle<br>Z <u>e</u> llen zusa       | ammenfa      | ssen       |        | D               | E          |
| 4<br>5<br>6          | Datum              |         |             | . ≦<br>. [     | <u>5</u> eite<br>Druck <u>b</u> ere        | iche         |            | 2      | ;tunden:Minuter | n €/St     |
| 7<br>8<br>9          |                    |         |             | ABC Z          | Zeichen<br>Absatz                          | occhroibu    | 10.2       |        |                 |            |
| 10<br>11<br>12<br>13 |                    |         |             | F              | Formatvor<br>AutoForma                     | lagen<br>at  | niy:       | F11    |                 |            |

In dem darauffolgenden Fenster klicken wir auf den Reiter "Zahlen", wenn er nicht schon ausgewählt ist. In der Auswahl "Kategorie" wählen wir Datum aus und in der Auswahl "Format" das gewünschte Datumsformat. Wir nehmen jetzt mal das erste Datumsformat und klicken auf den Button "OK".

| hlen Schrift Schrifte                                       | effekt                            | Ausrichtung                                                                                     | Umrandung  | Hintergrund  | Zellschutz   |
|-------------------------------------------------------------|-----------------------------------|-------------------------------------------------------------------------------------------------|------------|--------------|--------------|
| <u>(</u> ategorie                                           | Eor                               | mat 🔀                                                                                           |            | Sprache      |              |
| Zahl<br>Prozent<br>Währung<br>Datum<br>Zeit<br>Wissenschaft | 31<br>Fro<br>31<br>31<br>31<br>31 | .12.99 (12.99)<br>eitag, 31. Dezer<br>.12.99<br>.12.1999<br>. Dez 999<br>. Dez 1999<br>Dez 1999 | mber 1999  | Standard - D | eutsch (De 🔨 |
| Bruch<br>Wahrheitswert                                      | 31<br>31<br>0                     | Dezember 199                                                                                    | 99<br>aq 💽 | 18.0         | 95.03        |
| Führende <u>N</u> ullen                                     | 0                                 | 4                                                                                               | Tausenderp | punkt        |              |
| TT.MM.JJ                                                    |                                   |                                                                                                 |            |              | 2 🖾 🖌        |
|                                                             |                                   |                                                                                                 |            |              |              |

#### Zeit Format

Jetzt formatieren wir die Zellen unter der Spaltenüberschriften Anfangs- und End-Uhrzeit und Stunden:Minuten im Zeit-Format. Dazu markieren wir die Zellen und dann in der Befehlsleiste auf "Format".

| 📕 Entlohnungsberechnung.oo                       | ls - LibreOffice Calc                                                                                            |                                |                 |          |         |  |  |
|--------------------------------------------------|----------------------------------------------------------------------------------------------------|--------------------------------|-----------------|----------|---------|--|--|
| <u>Datei B</u> earbeiten <u>A</u> nsicht Einfüge | n <u>F</u> ormat E <u>x</u> tras Da <u>t</u> en                                                                  | Fen <u>s</u> ter <u>H</u> ilfe |                 |          |         |  |  |
| i 🖬 • 🔚 🛓 🛛 📝 📓                                  |                                                                                                    | 🕞 🖸 • 🛕                        | 🥱 • 🧀 •   📷 💃   | z.<br>Ma | 8 🗗   🧇 |  |  |
| Arial 🔽 10 💌 🙈 🦧 🛓 🗄 🗄 🗒 🗒 % 🐜 🛱 🗲 🖻 🖷 🗸         |                                                                                                    |                                |                 |          |         |  |  |
| B5:D25                                           | = [                                                                                                    |                                |                 |          |         |  |  |
| A                                                | B                                                                                                    | E                              | D               | E        | F       |  |  |
| 3                                                | 0.0.1.1.11                                                                                                    |                                |                 |          | - 11 1  |  |  |
| 4 Datum                                          | Antangs Unrzeit                                                                                                  | Eng Unrzeit                    | Stunden:Minuten | €/Sta.   | Endionn |  |  |
| 5 01.0                                           | 1,13                                                                                                    |                                |                 |          | s       |  |  |
| 7                                                |                                                                                                    |                                |                 |          | S (1    |  |  |
| 8                                                |                                                                                                    |                                |                 |          |         |  |  |
| 9                                                |                                                                                                    |                                |                 |          |         |  |  |
| 10                                               |                                                                                                    | -                              |                 |          | (a      |  |  |
| 12                                               |                                                                                                    |                                |                 |          |         |  |  |
| 13                                               |                                                                                                    |                                |                 |          |         |  |  |
| 14                                               |                                                                                                    |                                |                 |          |         |  |  |
| 15                                               |                                                                                                    |                                |                 |          |         |  |  |
| 17                                               |                                                                                                    | -                              |                 |          |         |  |  |
| 18                                               |                                                                                                    |                                |                 |          |         |  |  |
| 19                                               |                                                                                                    |                                |                 |          |         |  |  |
| 20                                               |                                                                                                    |                                |                 |          |         |  |  |
| 21                                               |                                                                                                    |                                |                 |          |         |  |  |
| 22                                               |                                                                                                    | 1                              |                 |          |         |  |  |
| 24                                               |                                                                                                    |                                |                 |          |         |  |  |
| 25                                               |                                                                                                    |                                |                 |          |         |  |  |
| Tabelle1 (Tabelle2                               | (Tabelle3 / 🔶 <                                                                                                  |                                |                 | 1969 - C |         |  |  |
|                                                  | and the second second second second second second second second second second second second second second second | 25. 25                         |                 | 1        | 11      |  |  |

Im folgenden aufgeklappten Menü-Band klicken wir auf Zellen.

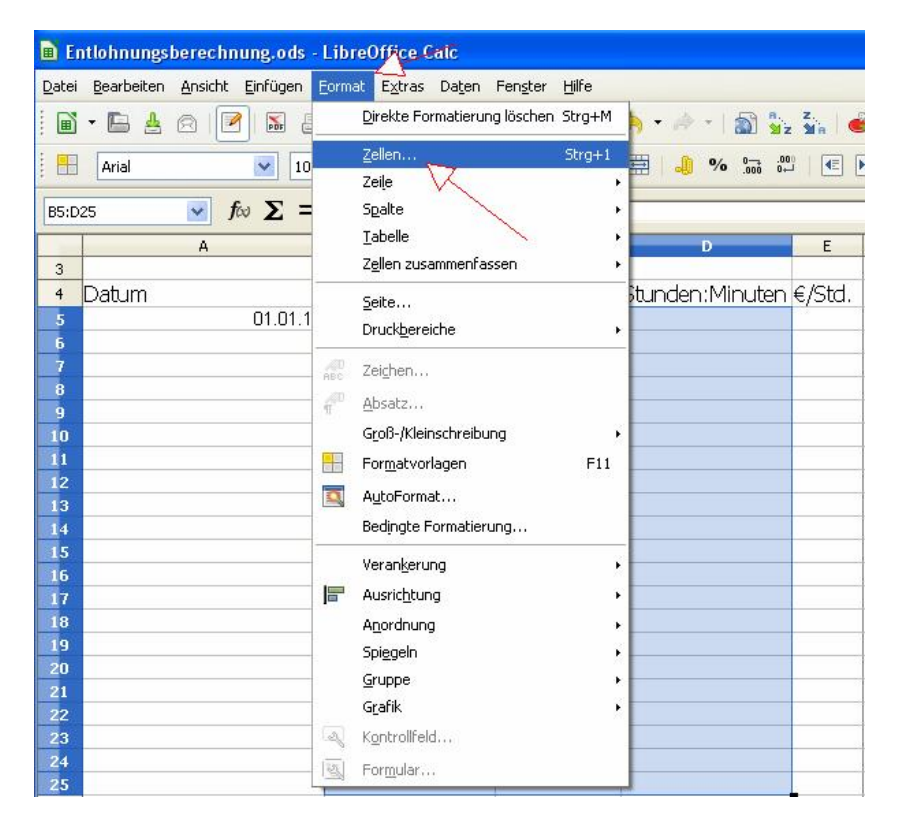

In dem darauffolgenden Fenster klicken wir auf den Reiter "Zahlen", wenn er nicht schon ausgewählt ist. In der Auswahl "Kategorie" wählen wir Zeit aus und in der Auswahl "Format" das gewünschte Zeitformat. Wir nehmen das erste Datumsformat und klicken auf den Button "OK".

| ahlen Schrift                                               | Schrifteffekt | Ausrichtung                                                                       | Umrandung                     | Hintergrund          | Zellschutz   |
|-------------------------------------------------------------|---------------|-----------------------------------------------------------------------------------|-------------------------------|----------------------|--------------|
| <u>K</u> ategorie                                           | Eor           | mat 1-                                                                            |                               | Sprache              |              |
| Zahl<br>Prozent<br>Währung<br>Datum<br>Zeit<br>Wissenschaft |               | 37<br>37:46<br>37 nachm.<br>37:46 nachm.<br>6613:37:46<br>346,00<br>6613:37:46,00 |                               | Standard - D         | eutsch (De 💙 |
| Wahrheitsweri                                               | t 💌 31        | .12.99 13:37                                                                      | P-46                          | 13                   | :37          |
| Nachkommas<br>Führende Nu                                   | illen 0       | ()                                                                                | Negativ in <u>F</u> ausenderp | <u>c</u> ot<br>punkt |              |
| i ormac-Code                                                |               |                                                                                   |                               |                      | a (en (a     |

#### Währungsformat

Jetzt formatieren wir die Zellen unter der Spaltenüberschriften €/Std. und Endlohn im Währungsformat. Dazu markieren wir die Zellen und dann in der Befehlsleiste auf "Format".

|    | A        | В               | С           | D               | E      | F       |   |
|----|----------|-----------------|-------------|-----------------|--------|---------|---|
| 3  |          |                 |             |                 |        |         |   |
| 4  | Datum    | Anfanas Uhrzeit | End Uhrzeit | Stunden:Minuten | €/Std. | Endlohn |   |
| 5  | 01.01.13 | <u> </u>        | ~~~         |                 |        |         | Γ |
| 6  |          |                 |             |                 |        |         | Ē |
| 7  |          |                 |             |                 |        |         | Ī |
| 8  |          |                 |             |                 |        |         |   |
| 9  |          |                 |             |                 |        |         |   |
| 10 |          |                 |             |                 |        |         |   |
| 11 |          |                 |             |                 |        |         |   |
| 12 |          |                 |             |                 |        |         |   |
| 13 |          |                 |             |                 |        |         |   |
| 14 |          |                 |             |                 |        |         |   |
| 15 |          |                 |             |                 |        |         |   |
| 16 |          |                 |             |                 |        |         |   |
| 17 |          |                 |             |                 |        |         |   |
| 18 |          |                 |             |                 |        |         |   |
| 19 |          |                 |             |                 |        |         |   |
| 20 |          |                 |             |                 |        |         |   |
| 21 |          |                 |             |                 |        |         |   |
| 22 |          |                 |             |                 |        |         |   |
| 23 |          |                 |             |                 |        |         |   |
| 24 |          |                 |             |                 |        |         |   |
| 25 |          |                 |             |                 |        |         | L |
|    |          |                 |             |                 |        |         | _ |

| Entlohnungsberechnung.ods                                         | - LibreOffice Calc                                   |                                |      |
|-------------------------------------------------------------------|------------------------------------------------------|--------------------------------|------|
| <u>D</u> atei <u>B</u> earbeiten <u>A</u> nsicht <u>E</u> infügen | Eormat Extras Daten Fenster Hilfe                    |                                |      |
| 🖬 • 🖿 🛓 🛛 💌 📓                                                     | Direkte Formatierung löschen Strg+M                  | 🕨 - 🖉 -   🔊 🏂 🏹   💣 🕼   <      | A 1  |
| Arial 🔽 10                                                        | Zeilen Strg+1<br>Zeile                               | 🛱 🤳 % 號 🖓 📧 🖻 📄                |      |
| E5:F25 <b>Γ</b> ω Σ =                                             | Spalte                                               | ·                              | -712 |
| A<br>3                                                            | Zellen zusammenfassen                                | D E F                          |      |
| 4 Datum<br>5 01.01.1                                              | <u>S</u> eite<br>Druck⊵ereiche →                     | itunden:Minuten €/Std. Endlohr | 1    |
| 7<br>8<br>9                                                       | Zei <u>c</u> hen                                     |                                |      |
| 10<br>11<br>12<br>13                                              | Groß-/Kleinschreibung  Formatvorlagen F11 AutoFormat |                                |      |
| 14<br>15<br>16                                                    | Bedingte Formatierung<br>Veran <u>k</u> erung        | -                              |      |
| 17<br>18<br>19                                                    | Ausrichtung                                          |                                |      |
| 20<br>21<br>22                                                    | Gruppe •<br>Grafik •                                 |                                |      |
| 23<br>24<br>25                                                    | Kontrollfeld                                         |                                |      |

Im folgenden aufgeklappten Menü Band klicken wir auf Zellen.

In dem darauffolgenden Fenster in der Auswahl "Kategorie" wählen wir Währung aus und in der Auswahl "Format" das gewünschte Währungsformat. Wir nehmen für unser Beispiel das zweite Währungsformat und klicken auf den Button "OK".

| Zellen formatieren        |                  |                      |              |              |
|---------------------------|------------------|----------------------|--------------|--------------|
| Zahlen Schrift Schrifteff | ekt Ausrichtung  | Umrandung            | Hintergrund  | Zellschutz   |
| <u>K</u> ategorie         | Eormat           |                      | Sprache      |              |
| Zahl 🔨 🔨                  | EUR € Deutsch (I | Deutschlan 🔽         | Standard - D | eutsch (De 🔽 |
| Prozent 6                 | -1.234€          | ^                    |              |              |
| Datum                     | -1.234,00€       |                      |              |              |
| Zeit                      | -1.234,00€       |                      |              |              |
| Wissenschaft -            | -1.234,€         |                      | ·            |              |
| Wahrheitswert 😒           | -1.234,00 EUR    | ~                    | 1.234        | 4,57€        |
| Optionen                  |                  | <b>— n n r</b>       |              |              |
| Nachkommastellen          | 2                | ivegativ in <u>F</u> | <u>c</u> oc  |              |
| Führende <u>N</u> ullen   | 1                | 🗹 <u>T</u> ausenderp | ounkt        |              |
| Format- <u>C</u> ode      |                  |                      |              |              |
| #.##0,00 [\$€-407];-#.#   | #0,00 [\$€-407]  |                      |              |              |
|                           |                  | /                    |              |              |
| L                         |                  | T                    | 1            |              |
|                           | OK               | Abbrechen            |              |              |

Bei der Spalte  $\in$ /Std. setzen wir den Standardsatz ein z.B.: 30,00  $\in$ , jetzt reicht es auch, wenn man bloß die 30 einzugibt und Calc wandelt automatisch ins richtige Format um.

| D E           | ntlohnungsberechnung.ods -                                          | LibreOffice Calc |             |                 |         |         |  |  |  |  |
|---------------|---------------------------------------------------------------------|------------------|-------------|-----------------|---------|---------|--|--|--|--|
| <u>D</u> atei | Datei Bearbeiten Ansicht Einfügen Format Extras Daten Fenster Hilfe |                  |             |                 |         |         |  |  |  |  |
|               | 🖥 • 🖻 🛓 🛛 🕜 📓 🖴 💩 I 🦈 💖 🔏 🗊 🗊 • 🍰 🥱 • 🖉 • I 🗟 😼 🐝 I 💣 🕼 I 🔶         |                  |             |                 |         |         |  |  |  |  |
| . 🖽           | Arial 🔽 10 💌 🙈 🥒 🖹 🗄 🗐 🛱 🖓 🐜 🕮 🗲 🖹 🕂                                |                  |             |                 |         |         |  |  |  |  |
| E7            | 💉 fω Σ =                                                            |                  |             |                 |         |         |  |  |  |  |
|               | A                                                                   | В                | С           | D               | E       | F       |  |  |  |  |
| 1             | Entlohnungsberechnung                                               |                  | Monat:      | Januar          | Jahr:   | 2013    |  |  |  |  |
| 2             | j j                                                                 |                  |             |                 |         |         |  |  |  |  |
| 3             |                                                                     |                  |             |                 |         |         |  |  |  |  |
| 4             | Datum                                                               | Anfanas Uhrzeit  | End Uhrzeit | Stunden:Minuten | €/Std.  | Endlohn |  |  |  |  |
| 5             | 01.01.13                                                            |                  |             |                 | 30.00 € |         |  |  |  |  |
| 6             |                                                                     |                  |             |                 | 30,00 € |         |  |  |  |  |
| 7             |                                                                     |                  |             |                 |         |         |  |  |  |  |
| 8             |                                                                     |                  |             |                 |         |         |  |  |  |  |
| 9             |                                                                     |                  |             |                 |         |         |  |  |  |  |
| 10            |                                                                     |                  |             |                 |         |         |  |  |  |  |
| 11            |                                                                     |                  |             |                 |         |         |  |  |  |  |
| 12            |                                                                     |                  |             |                 |         |         |  |  |  |  |
| 13            |                                                                     |                  |             |                 |         |         |  |  |  |  |
| 14            |                                                                     |                  |             |                 |         |         |  |  |  |  |

Wenn man jetzt die ersten beiden Zellen, die man mit 30,00  $\in$  gefüllt hat, markiert und dann mit gehaltener linken Maustaste rechts unten am Markierungsrahmen an dem schwarzen Viereck runterzieht und dann unten loslässt, werden die Zellen in der Spalte automatisch bis unten hin gefüllt mit dem Wert 30,00  $\in$ .

| E E   | ntlohnungsberechnung.ods -                                   | LibreOffice Calc   |                       |                 |         |           |
|-------|--------------------------------------------------------------|--------------------|-----------------------|-----------------|---------|-----------|
| Datei | <u>B</u> earbeiten <u>A</u> nsicht <u>E</u> infügen <u>F</u> | ormat Extras Daten | Fenster <u>H</u> ilfe |                 |         |           |
|       | • 🖻 🛓 🙆 📝 📓 🔒                                                | ABC ABC            | 🔁 🖸 • 🛕               | 🥱 • 🔌 •   📷 🖁   | z Ma    | P 🛛 🖓     |
| . 🗄   | Arial 💽 10                                                   |                    |                       | ) 🖽   🚚 % 🛄 🤅   | 9 I I   | =   🕀 🗕 🖪 |
| E5:E  | 6 🕑 f∞ Σ =                                                   | 30                 |                       |                 |         |           |
|       | A                                                            | В                  | С                     | D               | E       | F         |
| 1     | Entlohnungsberechnung                                        |                    | Monat:                | Januar          | Jahr:   | 2013      |
| 2     |                                                              |                    |                       |                 |         |           |
| 3     |                                                              |                    |                       |                 |         |           |
| 4     | Datum                                                        | Anfangs Uhrzeit    | End Uhrzeit           | Stunden:Minuten | €/Std.  | Endlohn   |
| 5     | 01.01.13                                                     |                    |                       |                 | 30,00 € | ~ /       |
| 6     |                                                              |                    |                       |                 | 30,00 € | IS        |
| 7     |                                                              |                    |                       |                 |         |           |
| 8     |                                                              |                    |                       |                 |         |           |

| 🗎 Entloi                  | 🔳 Entlohnungsberechnung.ods - LibreOffice Calc |               |                                   |                                |                 |                |  |  |
|---------------------------|------------------------------------------------|---------------|-----------------------------------|--------------------------------|-----------------|----------------|--|--|
| <u>D</u> atei <u>B</u> ea | rbeiten <u>A</u> nsicht                        | Einfügen Eorm | at E <u>x</u> tras Da <u>t</u> en | Fen <u>s</u> ter <u>H</u> ilfe |                 |                |  |  |
| i 🖬 • 🛙                   | 3 <u>4</u> Ø ([                                | 2 🖬 🗛 🖉       | ABC 😼 🔏                           | 🗊 🖸 • 🛕                        | 🥱 🔹 🧀 👻 🚮 🐴     | z.   💣 🔯   🧇   |  |  |
| . 🗄 🗛                     | Arial 🔽 10 🔽 🔍 🦧 🛓 🗄 🗄 🗒 🚇 % 🐜 🖑 🗲 🗎 🕂         |               |                                   |                                |                 |                |  |  |
| E5:E6                     | ×                                              | f∞ Σ = ⊡      | )                                 |                                |                 |                |  |  |
|                           | A                                              |               | В                                 | С                              | D               | E F            |  |  |
| 1 Ent                     | lohnungsber                                    | rechnung      |                                   | Monat:                         | Januar          | Jahr: 2013     |  |  |
| 2                         |                                                |               |                                   |                                |                 |                |  |  |
| 3                         |                                                |               | c                                 |                                |                 |                |  |  |
| 4 Dat                     | um                                             | An            | tangs Uhrzeit                     | End Uhrzeit                    | Stunden:Minuten | €/Sta. Endlonn |  |  |
| 5                         |                                                | 01.01.13      |                                   |                                |                 | 30,00 €        |  |  |
| 7                         |                                                |               |                                   |                                |                 | 30,00 0        |  |  |
| 8                         |                                                |               |                                   |                                |                 |                |  |  |
| 9                         |                                                |               |                                   |                                |                 |                |  |  |
| 10                        |                                                |               |                                   |                                |                 |                |  |  |
| 11                        |                                                |               |                                   |                                |                 |                |  |  |
| 13                        |                                                |               |                                   |                                |                 |                |  |  |
| 14                        |                                                |               |                                   | 1                              |                 |                |  |  |
| 15                        |                                                |               |                                   |                                |                 |                |  |  |
| 16                        |                                                |               |                                   |                                |                 |                |  |  |
| 17                        |                                                |               |                                   |                                |                 |                |  |  |
| 18                        |                                                |               |                                   |                                |                 |                |  |  |
| 20                        |                                                |               |                                   |                                |                 |                |  |  |
| 21                        |                                                |               |                                   |                                |                 |                |  |  |
| 22                        |                                                |               |                                   |                                |                 |                |  |  |
| 23                        |                                                |               |                                   |                                |                 |                |  |  |

| D Er          | Entlohnungsberechnung.ods - LibreOffice Calc |                            |                       |                 |          |         |  |  |
|---------------|----------------------------------------------|----------------------------|-----------------------|-----------------|----------|---------|--|--|
| <u>D</u> atei | Bearbeiten Ansicht Einfügen (                | <u>Format Extras Daten</u> | Fenster <u>H</u> ilfe |                 |          |         |  |  |
| :             |                                              |                            | 🖻 🗖 🗸 🐴 l             | 🍐 🔹 🦾 😴 📾 🐮     | z        | 🛛 🗖 🖉   |  |  |
| : 🔳           | : • • • • • • • • • • • • • • • • • • •      |                            |                       |                 |          |         |  |  |
|               | Neu (Strg+N) 🛛 10                            |                            |                       | 1 🖽 🔳 % 號 🕯     |          |         |  |  |
| E5:E          | 23 💽 fω Σ =                                  | 30                         |                       |                 |          | 14      |  |  |
|               | A                                            | В                          | С                     | D               | E        | F       |  |  |
| 1             | Entlohnungsberechnung                        |                            | Monat:                | Januar          | Jahr:    | 2013    |  |  |
| 2             |                                              |                            |                       |                 |          |         |  |  |
| 3             |                                              |                            |                       |                 |          |         |  |  |
| 4             | Datum                                        | Anfangs Uhrzeit            | End Uhrzeit           | Stunden:Minuter | n €/Std. | Endlohn |  |  |
| 5             | .01.01.13                                    |                            | *******               |                 | 30,00 €  |         |  |  |
| 6             |                                              |                            |                       |                 | 30,00 €  |         |  |  |
| 7             |                                              |                            |                       |                 | 30,00 €  |         |  |  |
| 8             |                                              |                            |                       |                 | 30,00€   |         |  |  |
| 9             |                                              | 1                          |                       |                 | 30,00 €  |         |  |  |
| 10            |                                              |                            |                       |                 | 30,00 €  |         |  |  |
| 12            |                                              |                            |                       |                 | 30,00 €  |         |  |  |
| 13            |                                              |                            | 1                     | 10              | 30,00 €  |         |  |  |
| 14            |                                              |                            |                       |                 | 30,00 €  |         |  |  |
| 15            |                                              |                            |                       |                 | 30.00€   |         |  |  |
| 16            | ]                                            |                            |                       | 1               | 30,00 €  |         |  |  |
| 17            |                                              |                            |                       |                 | 30,00 €  |         |  |  |
| 18            |                                              |                            |                       |                 | 30,00 €  |         |  |  |
| 19            |                                              |                            |                       |                 | 30,00 €  |         |  |  |
| 20            |                                              |                            |                       |                 | 30,00 €  |         |  |  |
| 21            |                                              |                            |                       |                 | 30,00 €  |         |  |  |
| 22            |                                              |                            |                       |                 | 30,00 €  |         |  |  |
| 23            |                                              |                            | 1                     | 1               | 30,00 €  |         |  |  |

## Formel

Jetzt wollen wir die Formel zur Berechnung der geleisteten Arbeitszeit einbauen. Wir klicken in der ersten Zelle der Spaltenüberschrift "Stunden:Minuten" und dann klicken wir in die Formel Eingabefeld hinein.

| Er Er         | Entlohnungsberechnung.ods - LibreOffice Calc                 |                                      |                                |                 |                   |         |  |  |  |
|---------------|--------------------------------------------------------------|--------------------------------------|--------------------------------|-----------------|-------------------|---------|--|--|--|
| <u>D</u> atei | <u>B</u> earbeiten <u>A</u> nsicht <u>E</u> infügen <u>F</u> | ormat E <u>x</u> tras Da <u>t</u> en | Fen <u>s</u> ter <u>H</u> ilfe |                 |                   |         |  |  |  |
|               | - 🖪 🛓 🛛 💌 📓 🗸                                                | ABC ABC                              | 🗊 🖸 • 🛕                        | 🥱 🔹 🤌 📲 🚮 🖏     | z <u>2.</u><br>Ma | i 🗗   🔶 |  |  |  |
| . 🗄           | 🕂 Arial 💽 10 💌 🙈 🕖 🛓 🗉 🗉 🗐 🗐 📣 ‰ 端 🖤 📧 🖻 📑 🗸                 |                                      |                                |                 |                   |         |  |  |  |
| D5            | 🖌 fω Σ =                                                     |                                      |                                |                 |                   | 12 A    |  |  |  |
|               | A                                                            | В                                    | C                              | D               | E                 | F       |  |  |  |
| 1             | Entlohnungsberechnung                                        |                                      | Monat:                         | Januar          | Jahr:             | 2013    |  |  |  |
| 2             |                                                              |                                      |                                |                 |                   |         |  |  |  |
| 3             |                                                              |                                      |                                |                 |                   |         |  |  |  |
| 4             | Datum                                                        | Anfangs Uhrzeit                      | End Uhrzeit                    | Stunden:Minuten | €/Std.            | Endlohn |  |  |  |
| 5             | 01.01.13                                                     | -                                    |                                |                 | 30,00 €           |         |  |  |  |
| 6             |                                                              |                                      |                                | V               | 30,00 €           |         |  |  |  |
| 7             |                                                              |                                      |                                |                 | 30,00 €           | ji ji   |  |  |  |

Im Formel Eingabefeld geben wir dann die Formel für die erste Zeile ein:

| D Er          | Entlohnungsberechnung.ods - LibreOffice Calc                        |                 |               |                 |         |         |  |  |  |
|---------------|---------------------------------------------------------------------|-----------------|---------------|-----------------|---------|---------|--|--|--|
| <u>D</u> atei | Datei Bearbeiten Ansicht Einfügen Format Extras Daten Fenster Hilfe |                 |               |                 |         |         |  |  |  |
|               | i 🖬 • 🖻 🛓 🔗 📝 🔚 🚑 I 🦈 💖 🚜 🗊 🗊 • 🚖 I 🗠 • 🖉 I 🔶 😰 I 🔶                 |                 |               |                 |         |         |  |  |  |
|               | Arial 💽 10                                                          | 💌 A A A         |               | ] 🚍   🦺 % 👧 0↔  |         |         |  |  |  |
| SUM           | SUMME ✔ f∞ X ✔ =C5-55                                               |                 |               |                 |         |         |  |  |  |
| -             | A                                                                   | XX              | С             | D               | E       | F       |  |  |  |
| 1             | Entlohnungsberechnung                                               | 11              | Monat:        | Januar          | Jahr:   | 2013    |  |  |  |
| 2             |                                                                     | X               |               |                 |         |         |  |  |  |
| 3             |                                                                     |                 |               |                 |         |         |  |  |  |
| 4             | Datum                                                               | Anfangs Uhrzeit | End Uhrzeit   | Stunden:Minuten | €/Std.  | Endlohn |  |  |  |
| 5             | 01.01.13                                                            | -               | Second Second | =C5- <b>B5</b>  | 30,00 € |         |  |  |  |
| 6             |                                                                     |                 |               |                 | 30,00 € |         |  |  |  |
| 7             |                                                                     |                 |               |                 | 30,00 € |         |  |  |  |
| 8             |                                                                     |                 |               |                 | 30,00 € |         |  |  |  |

Und mit dem "Übernehmen" Button wir die Formel in der Zelle. Weil natürlich jetzt keine Urzeiten eingetragen sind, kommt natürlich nur Null heraus. Darum werden wie mal ein paar Test-Zeiten eingeben.

| D E           | Entlohnungsberechnung.ods - LibreOffice Calc                 |                            |                                |                 |          |         |  |  |  |
|---------------|--------------------------------------------------------------|----------------------------|--------------------------------|-----------------|----------|---------|--|--|--|
| <u>D</u> atei | <u>B</u> earbeiten <u>A</u> nsicht <u>E</u> infügen <u>F</u> | <u>Format Extras Daten</u> | Fen <u>s</u> ter <u>H</u> ilfe |                 |          |         |  |  |  |
|               | • 🖪 🛓 🍳 📝 📓 🗐                                                | ABC ABC                    | 🗊 🖸 🔹 🍰 I                      | 🥱 🔹 🤌 📲 🚮 🙀     | z.<br>Ma | š 🔯 i 🔶 |  |  |  |
|               | Arial 🔽 10 🔽 🙈 🥖 🖹 🗏 🗏 🗮 🗐 🐝 端 🕮 📧 📄 🦷                       |                            |                                |                 |          |         |  |  |  |
| C5            | 📝 fω Σ =                                                     | 17:30:00                   |                                |                 |          |         |  |  |  |
|               | A                                                            | В                          | C                              | D               | E        | F       |  |  |  |
| 1             | Entlohnungsberechnung                                        |                            | Monat:                         | Januar          | Jahr:    | 2013    |  |  |  |
| 2             |                                                              |                            |                                |                 |          |         |  |  |  |
| 3             |                                                              |                            |                                |                 |          |         |  |  |  |
| 4             | Datum                                                        | Anfangs Uhrzeit            | End Uhrzeit                    | Stunden:Minuten | €/Std.   | Endlohn |  |  |  |
| 5             | 01.01.13                                                     | 57 09:00                   | 17:30                          | 08:30:00        | 30,00 €  |         |  |  |  |
| 6             |                                                              |                            | N                              |                 | 30,00 €  |         |  |  |  |

Wir sehen, dass nach Eingabe der Zeiten im Feld, wo wir die Formel hinterlegt haben, nun das Ergebnis drin steht. Um jetzt die Formel in die anderen Spalten zu bringen, brauchen wir nicht immer wieder die Formel einzeln in jeder Spalte zu schreiben. Wir nutzen die Auto-Ausfüllfunktion von Calc. Wir klicken in die Zelle mit der ersten Formel und klicken mit gehaltener linken Maustaste dann am Markierungsrahmen rechts unten auf das schwarze Viereck und ziehen mit gehaltener linker Maustaste nach unten. De Formel wird automatischen in die rot markierten Zellen kopiert.

| 🖹 En          | Entlohnungsberechnung.ods - LibreOffice Calc                        |       |                |             |                 |                 |         |  |  |
|---------------|---------------------------------------------------------------------|-------|----------------|-------------|-----------------|-----------------|---------|--|--|
| <u>D</u> atei | Datei Bearbeiten Ansicht Einfügen Format Extras Daten Fenster Hilfe |       |                |             |                 |                 |         |  |  |
| : 🖓           |                                                                     |       |                |             |                 |                 |         |  |  |
| : 🔳           |                                                                     | •     |                |             | M . M . 1 881 8 | liz Mia 🛛 🥌     |         |  |  |
| . 🖽           | Arial 💌                                                             | 10    | 🖌 🗛 🗛 📔        |             | 👘 🥠 % 🛄         | .000            | =   🕂 🔹 |  |  |
| D5            | 💌 foo 🏼                                                             | : = ſ | =C5-85         |             |                 |                 |         |  |  |
|               | A                                                                   |       | В              | с           | D               | E               | F       |  |  |
| 1             | Entlohnungsberechr                                                  | nung  |                | Monat:      | Januar          | Jahr:           | 2013    |  |  |
| 2             |                                                                     |       |                |             |                 |                 |         |  |  |
| 3             |                                                                     | 10    |                |             |                 |                 |         |  |  |
| 4             | Datum                                                               | A     | nfangs Uhrzeit | End Uhrzeit | Stunden:Minute  | <u>n</u> €/Std. | Endlohn |  |  |
| 5             | 01.                                                                 | 01.13 | 09:00          | 17:30       | 08:30:0         | )0_30,00€       |         |  |  |
| 6             |                                                                     |       |                |             |                 | 69,00 €         |         |  |  |
| 7             |                                                                     |       |                |             | 1               | 30,80 €         |         |  |  |
| 8             |                                                                     |       |                |             |                 | 30,00€          |         |  |  |
| 9             |                                                                     |       |                |             | <u>.</u>        | 30,00 €         |         |  |  |
| 10            |                                                                     |       |                |             |                 | 30,00 €         |         |  |  |
| 11            |                                                                     |       | 1              |             |                 | 30,00 €         |         |  |  |
| 12            |                                                                     |       |                |             |                 | 30,00 €         |         |  |  |
| 13            |                                                                     |       |                |             |                 | 30,00 €         |         |  |  |
| 15            |                                                                     |       |                |             |                 | 30,00 €         |         |  |  |
| 16            |                                                                     |       |                |             | 1               | 30.00 €         |         |  |  |
| 17            |                                                                     |       |                |             |                 | 30.00 €         |         |  |  |
| 18            |                                                                     |       |                |             |                 | 30,00 €         |         |  |  |
| 19            |                                                                     |       |                |             |                 | 30,00 €         |         |  |  |
| 20            |                                                                     |       |                |             |                 | 30,00 €         |         |  |  |
| 21            |                                                                     |       |                |             |                 | 70,00€          |         |  |  |
| 22            |                                                                     |       |                |             |                 | 30,00 €         |         |  |  |
| 23            |                                                                     | 1     |                |             |                 | 30,00 €         |         |  |  |

| 4  |          |                 |             |                 |         |         |
|----|----------|-----------------|-------------|-----------------|---------|---------|
| 3  |          |                 |             |                 |         |         |
| 4  | Datum    | Anfangs Uhrzeit | End Uhrzeit | Stunden:Minuten | €/Std.  | Endlohn |
| 5  | 01.01.13 | 09:00           | 17:30       | 08:30:00        | 30,00 € |         |
| 6  |          |                 |             | 0               | 30,00 € |         |
| 7  |          |                 |             | 0               | 30,00 € |         |
| 8  |          |                 |             | 0               | 30,00 € |         |
| 9  |          |                 |             | 0               | 30,00 € |         |
| 10 |          |                 |             | 0               | 30,00 € |         |
| 11 |          |                 |             | 0               | 30,00 € |         |
| 12 |          |                 |             | 0               | 30,00 € |         |
| 13 |          |                 |             | 0               | 30,00 € |         |
| 14 |          |                 |             | 0               | 30,00 € |         |
| 15 |          |                 |             | 0               | 30,00 € |         |
| 16 |          |                 |             | 0               | 30,00 € |         |
| 17 |          |                 |             | 0               | 30,00 € |         |
| 18 |          |                 |             | 0               | 30,00 € |         |
| 19 |          |                 |             | 0               | 30,00 € |         |
| 20 |          |                 |             | 0               | 30,00 € |         |
| 21 |          |                 |             | 0               | 30,00 € |         |
| 22 |          |                 |             | 0               | 30,00 € |         |
| 23 |          |                 |             | 0               | 30,00 € |         |

Wie gesagt wenn man jetzt Zeiten eingibt, wird die Arbeitszeit automatisch ausgerechnet werden.

Als nächstes wollen wir die Formel zur Berechnung der Entlohnung einbauen. Wir klicken in der ersten Zelle der Spaltenüberschrift "Endlohn" und dann klicken wir in die Formel Eingabefeld rein.

| D E           | Entlohnungsberechnung.ods - LibreOffice Calc |                                       |                                |                 |          |         |  |  |
|---------------|----------------------------------------------|---------------------------------------|--------------------------------|-----------------|----------|---------|--|--|
| <u>D</u> atei | Bearbeiten Ansicht Einfügen F                | jormat E <u>x</u> tras Da <u>t</u> en | Fen <u>s</u> ter <u>H</u> ilfe |                 |          |         |  |  |
|               | • 🖻 🛓 🏾 💌 📓 📮                                | 📓   PBC   😽 👗                         | 🔁 🖸 🔹 🍰 🛛                      | 🥱 • 🛷 •   📷 🖧   | z.<br>Ma | i 🔽 i 🔶 |  |  |
|               | Arial 🔽 10 🔽 🙈 🥒 🖹 🗏 🗏 🗐 🖽 🥠 🐜 🕮 📧 🖃 📄       |                                       |                                |                 |          |         |  |  |
| F5            | F5 $f_{\infty} \Sigma = 1$                   |                                       |                                |                 |          |         |  |  |
|               | A                                            | В                                     | С                              | D               | E        | F       |  |  |
| 1             | Entlohnungsberechnung                        |                                       | Monat:                         | Januar          | Jahr:    | 2013    |  |  |
| 2             |                                              |                                       |                                |                 |          |         |  |  |
| 3             |                                              |                                       |                                |                 |          |         |  |  |
| 4             | Datum                                        | Anfangs Uhrzeit                       | End Uhrzeit                    | Stunden:Minuten | €/Std.   | Endlohn |  |  |
| 5             | 01.01.13                                     | 09:00                                 | 17:30                          | 08:30:00        | 30,00 €  | 2       |  |  |
| 6             |                                              |                                       |                                | 0               | 30,00 €  |         |  |  |
| 7             |                                              |                                       |                                | 0               | 30,00 €  |         |  |  |

Im Formel Eingabefeld geben dann die Formel für die erste Zeile ein:

| 🗎 Er          | Entlohnungsberechnung.ods - LibreOffice Calc                 |                                               |                                |                      |              |         |     |  |  |
|---------------|--------------------------------------------------------------|-----------------------------------------------|--------------------------------|----------------------|--------------|---------|-----|--|--|
| <u>D</u> atei | <u>B</u> earbeiten <u>A</u> nsicht <u>E</u> infügen <u>F</u> | <u>F</u> ormat E <u>x</u> tras Da <u>t</u> en | Fen <u>s</u> ter <u>H</u> ilfe |                      |              |         |     |  |  |
|               | • 🖻 🛓 🖉 📔 📮                                                  | ABC 💕 👗                                       |                                | a = 🚸 =   🚮 🙀        | z.<br>Ma   💣 | 😰   🔶 ए | 6   |  |  |
|               | Arial 💽 10                                                   | 💌 A A A                                       |                                | 00.<br>•0 000. % 🦺 🗒 | 9   🖷 [      |         | - 1 |  |  |
| SUM           | SUMME 💽 for 🗙 🗸 💷 5*24*55                                    |                                               |                                |                      |              |         |     |  |  |
|               | A                                                            | В                                             | С                              | D                    | E            | F       |     |  |  |
| 1             | Entlohnungsberechnung                                        | 1                                             | Monat:                         | Januar               | Jahr:        | 2013    | 1   |  |  |
| 2             |                                                              |                                               |                                |                      |              | 1       | 1   |  |  |
| 3             |                                                              |                                               |                                |                      |              | $\sim$  |     |  |  |
| 4             | Datum                                                        | Anfangs Uhrzeit                               | End Uhrzeit                    | Stunden:Minuten      | €/Std.       | Endloh  |     |  |  |
| 5             | 01.01.13                                                     | 09:00                                         | 17:30                          | 08:30:00             | 30,00 €      | =D5*24* |     |  |  |
| 6             |                                                              |                                               |                                | 0                    | 30,00 €      |         |     |  |  |
| 7             |                                                              |                                               |                                | 0                    | 30,00 €      |         |     |  |  |
| 8             |                                                              |                                               |                                | 0                    | 30.00 €      |         |     |  |  |

Und mit dem "Übernehmen" Button Sübernehmen wir die Formel in der Zelle und das Ergebnis wird automatisch angezeigt. Wir können jetzt können bei der Arbeitszeit die Formel per Auto-Ausfüllfunktion in die unteren Zellen übernehmen.

| Er Er | ntlohnungsberechnung.ods -  | LibreOffice Calc           |                                       |                 |                  |
|-------|-----------------------------|----------------------------|---------------------------------------|-----------------|------------------|
| Datei | Bearbeiten Ansicht Einfügen | <u>Format Extras Daten</u> | Fen <u>s</u> ter <u>H</u> ilfe        |                 |                  |
|       | - 6 4 8 💌 5 8               | ABC 🥵 🔏                    | G 🖸 • 🔺                               | 🥱 • 🤌 •   🚮 🔓   | 5.   💣 🕼   🔶 🖻   |
| 🖽     | Arial 💽 10                  |                            |                                       |                 |                  |
| FS    | 💉 fω Σ =                    | =D5*24*E5                  |                                       |                 | 1                |
|       | A                           | В                          | С                                     | D               | E F              |
| 3     | Datum                       | Anfangs Librzeit           | End Librzeit                          | Stunden Minuten | €/Std. Endlobn   |
| 5     | 01 01 13                    |                            | 17:30                                 | 08:30:00        | 30 00 € 255 00 € |
| 6     |                             |                            |                                       | 0               | 30,00 €          |
| 7     |                             |                            |                                       | 0               | 30,00 €          |
| 8     |                             |                            |                                       | 0               | 30,00 €          |
| 9     |                             |                            |                                       | 0               | 30,00 €          |
| 10    |                             |                            |                                       | 0               | 30,00 €          |
| 11    |                             |                            |                                       | 0               | 30,00 €          |
| 12    |                             |                            |                                       | 0               | 30,00 €          |
| 13    |                             |                            |                                       | 0               | 30,00 €          |
| 14    |                             |                            |                                       | U               | 30,00 €          |
| 15    |                             |                            |                                       | U               | 30,00 €          |
| 10    |                             |                            |                                       | U 0             | 30,00 E          |
| 10    |                             |                            | · · · · · · · · · · · · · · · · · · · | 0               | 30,00 €          |
| 10    |                             |                            | 1                                     | 0               | 30,00 €          |
| 20    |                             |                            |                                       | 0<br>0          | 30,00 €          |
| 21    | -                           |                            |                                       | n               | 30,00 €          |
| 22    |                             |                            |                                       | 0               | 30.00 €          |
| 23    |                             |                            |                                       | Ō               | 30,00 €          |
| 24    |                             |                            |                                       |                 |                  |

| Er            | Entlohnungsberechnung.ods - LibreOffice Calc |                                      |                                |                 |                       |  |  |  |
|---------------|----------------------------------------------|--------------------------------------|--------------------------------|-----------------|-----------------------|--|--|--|
| <u>D</u> atei | Bearbeiten Ansicht Einfügen F                | ormat E <u>x</u> tras Da <u>t</u> en | Fen <u>s</u> ter <u>H</u> ilfe |                 |                       |  |  |  |
|               | - 🖻 🛓 🖉 📓 📮                                  |                                      | G 🖸 • 🛕                        | 🥱 • 🔌 •   🚮 💃   | z.<br>Ma   💣 🔯   🔶    |  |  |  |
| : 🖪           | Arial V 10                                   |                                      |                                | ₩ 🗿 % 😁 👯       |                       |  |  |  |
|               |                                              |                                      |                                |                 |                       |  |  |  |
| F5:F2         | 23 <u>y</u> to <b>z</b> =                    | =D5*24*E5                            |                                |                 |                       |  |  |  |
|               | A                                            | В                                    | С                              | D               | E F                   |  |  |  |
| 3             |                                              |                                      |                                |                 |                       |  |  |  |
| 4             | Datum                                        | Anfangs Uhrzeit                      | End Uhrzeit                    | Stunden:Minuten | €/Std. <u>Endlohn</u> |  |  |  |
| 5             | 01.01.13                                     | 09:00                                | 17:30                          | 08:30:00        | 30,00 € 255,00 €      |  |  |  |
| 6             |                                              |                                      |                                | 0               | 30,00 € 0,00 €        |  |  |  |
| 7             |                                              |                                      |                                | 0               | 30,00 € 0,00 €        |  |  |  |
| 8             |                                              |                                      |                                | U               | 30,00 € 0,00 €        |  |  |  |
| 9             |                                              |                                      | 1                              | U               | 30,00 € 0,00 €        |  |  |  |
| 10            |                                              |                                      |                                | 0               | 20,00 € 0,00 €        |  |  |  |
| 12            |                                              |                                      | -                              | 0               | 30,00 € 0,00 €        |  |  |  |
| 12            |                                              |                                      |                                | 0               | 30,00 € 0,00 €        |  |  |  |
| 14            |                                              |                                      |                                | 0               | 30,00 € 0,00 €        |  |  |  |
| 15            |                                              |                                      |                                | 0               | 30.00 € 0.00 €        |  |  |  |
| 16            |                                              |                                      |                                | 0               | 30.00 € 0.00 €        |  |  |  |
| 17            |                                              |                                      |                                | 0               | 30,00 € 0,00 €        |  |  |  |
| 18            |                                              |                                      |                                | 0               | 30,00 € 0,00 €        |  |  |  |
| 19            |                                              |                                      |                                | 0               | 30,00 € 0,00 €        |  |  |  |
| 20            |                                              |                                      |                                | 0               | 30,00 € 0,00 €        |  |  |  |
| 21            |                                              |                                      |                                | 0               | 30,00 € 0,00 €        |  |  |  |
| 22            |                                              |                                      |                                | 0               | 30,00 € 0,00 €        |  |  |  |
| 23            |                                              |                                      |                                | 0               | 30,00 € 0,00 €        |  |  |  |
| 24            |                                              |                                      |                                |                 | T                     |  |  |  |
| 25            |                                              |                                      |                                |                 | i IIIIII              |  |  |  |

Wir werden für den Monatsabschluss die Spalte Stunden:Minuten und die Spalte Endlohn automatisch addieren lassen. Wir klicken zuvor in die Spalte Datum auf das erste Datum und benutzen wieder die Auto-Ausfüllfunktion, bis wir unten bei einer Zelle mit 31.01.13 ankommen und dort lassen wir die Maustaste los.

|    | A                     | В                                      | с           | D               | E       | F        |
|----|-----------------------|----------------------------------------|-------------|-----------------|---------|----------|
| 1  | Entlohnungsberechnung |                                        | Monat:      | Januar          | Jahr:   | 2013     |
| 2  |                       |                                        |             |                 |         |          |
| 3  |                       |                                        |             |                 |         |          |
| 4  | Datum                 | Anfangs Uhrzeit                        | End Uhrzeit | Stunden:Minuten | €/Std.  | Endlohn  |
| 5  | 01.01.13              | <u> </u>                               | 17:30       | 08:30:00        | 30,00 € | 255,00 € |
| 6  |                       | ~                                      |             | 0               | 30,00 € | € 00,0   |
| 7  |                       |                                        |             | 0               | 30,00 € | 0,00 €   |
| 8  |                       |                                        |             | 0               | 30,00 € | 0,00 €   |
| 9  |                       |                                        |             | 0               | 30,00 € | 0,00 €   |
| 10 |                       |                                        |             | 0               | 30,00 € | 0,00 €   |
| 11 |                       |                                        |             | 0               | 30,00 € | 0,00 €   |
| 12 |                       |                                        |             | 0               | 30,00 € | 0,00 €   |
| 13 |                       |                                        |             | 0               | 30,00 € | 0,00€    |
| 14 |                       |                                        |             | 0               | 30,00 € | 0,00€    |
| 15 |                       |                                        |             | 0               | 30,00€  | 0,00€    |
| 16 |                       |                                        |             | U               | 30,00 € | 0,00€    |
| 17 |                       |                                        |             | 0               | 30,00 € | 0,00€    |
| 18 |                       |                                        |             | U               | 30,00 € | 0,00€    |
| 19 |                       |                                        |             | U               | 30,00 € | 0,00€    |
| 20 |                       |                                        |             | U               | 30,00 € | 0,00 €   |
| 21 |                       |                                        |             | U               | 30,00 € | 0,00 €   |
| 22 |                       |                                        |             | 0               | 20,00 € | 0,00 €   |
| 23 |                       |                                        |             | 0               | 30,00 € | 0,00 €   |
| 29 |                       |                                        |             | 0               | 30,00 € | 0,00 €   |
| 25 |                       |                                        |             | 0               | 30,00€  | 0,00 €   |
| 27 |                       |                                        |             | 0               | 30,00€  | 0,00 €   |
| 28 |                       |                                        |             | 0               | 30,00€  | 0,00€    |
| 29 |                       |                                        |             | 0               | 30.00 € | 0.00€    |
| 30 |                       |                                        |             | 0               | 30.00 € | 0.00 €   |
| 31 |                       |                                        |             | 0               | 30,00 € | 0,00 €   |
| 32 |                       |                                        |             | 0               | 30,00 € | 0,00 €   |
| 33 |                       |                                        |             | 0               | 30,00 € | 0,00 €   |
| 34 |                       | <del>,</del> <del>,</del> <del>,</del> |             | 0               | 30,00 € | 0,00 €   |
| 35 |                       | V                                      |             | 0               | 30,00 € | 0,00 €   |
| 36 |                       | 31.01.13                               |             |                 |         |          |
| 37 |                       |                                        |             |                 |         |          |

| 2   |          |                 |             |                 |         |          |
|-----|----------|-----------------|-------------|-----------------|---------|----------|
| 3   |          |                 |             |                 |         |          |
| 4   | Datum    | Anfangs Uhrzeit | End Uhrzeit | Stunden:Minuten | €/Std.  | Endlohn  |
| 5   | 01.01.13 | - 09:00         | 17:30       | 08:30:00        | 30,00 € | 255,00 € |
| 6   | 02.01.13 |                 |             | 0               | 30,00 € | € 00,00  |
| 7   | 03.01.13 |                 |             | 0               | 30,00 € | € 00,00  |
| 8   | 04.01.13 |                 |             | 0               | 30,00 € | € 00,00  |
| 9   | 05.01.13 |                 |             | 0               | 30,00 € | € 00,0   |
| 10  | 06.01.13 |                 |             | 0               | 30,00 € | 0,00 €   |
| 11  | 07.01.13 |                 |             | 0               | 30,00 € | 0,00 €   |
| 12  | 08.01.13 |                 |             | 0               | 30,00 € | € 00,0   |
| 13  | 09.01.13 |                 |             | 0               | 30,00 € | 0,00 €   |
| 14  | 10.01.13 |                 |             | 0               | 30,00 € | € 00,0   |
| 15  | 11.01.13 |                 |             | 0               | 30,00 € | € 00,0   |
| 16  | 12.01.13 |                 |             | 0               | 30,00 € | 0,00 €   |
| 17  | 13.01.13 |                 |             | 0               | 30,00 € | € 00,0   |
| 18  | 14.01.13 |                 |             | 0               | 30,00 € | € 00,00  |
| 19  | 15.01.13 |                 |             | 0               | 30,00 € | € 00,00  |
| 20  | 16.01.13 |                 |             | 0               | 30,00 € | € 00,0   |
| 21  | 17.01.13 |                 |             | 0               | 30,00 € | 0,00€    |
| 22  | 18.01.13 |                 |             | 0               | 30,00 € | € 00,00  |
| 23  | 19.01.13 |                 |             | 0               | 30,00 € | € 00,00  |
| 24  | 20.01.13 |                 |             | 0               | 30,00 € | € 00,0   |
| 25  | 21.01.13 |                 |             | 0               | 30,00 € | 0,00 €   |
| 26  | 22.01.13 |                 |             | 0               | 30,00 € | 0,00€    |
| -27 | 23.01.13 |                 |             | 0               | 30,00 € | 0,00€    |
| 28  | 24.01.13 |                 |             | 0               | 30,00 € | 0,00 €   |
| 29  | 25.01.13 |                 |             | 0               | 30,00 € | 0,00€    |
| 30  | 26.01.13 |                 |             | 0               | 30,00 € | 0,00 €   |
| 31  | 27.01.13 |                 |             | 0               | 30,00 € | 0,00€    |
| 32  | 28.01.13 |                 |             | 0               | 30,00 € | 0,00€    |
| 33  | 29.01.13 |                 |             | 0               | 30,00 € | 0,00 €   |
| 34  | 30.01.13 |                 |             | 0               | 30,00 € | 0,00€    |
| 35  | 31.01.13 |                 |             | 0               | 30,00 € | 0,00€    |
| 26  |          |                 |             |                 |         |          |

Jetzt schreiben wir in der Spalte End Uhrzeit unterhalb der Zeile des letzten Datums in die Zelle "Summe" hinein.

| 00 |          |       |   | 00,00 0 |        |
|----|----------|-------|---|---------|--------|
| 33 | 29.01.13 |       | 0 | 30,00 € | 0,00 € |
| 34 | 30.01.13 |       | 0 | 30,00 € | € 00,0 |
| 35 | 31.01.13 |       | 0 | 30,00 € | € 00,0 |
| 36 |          | Summe |   |         |        |
| 37 |          |       |   |         |        |

Wir klicken jetzt in die Zelle neben der Summe in der Spalte "Stunden: Minuten" und klicken auf den Summen-Button links neben dem Formel Eingabefeld.

| 🗎 Er          | ntlohnungsberechnung.ods -                                   | LibreOffice Calc                              |                                |                 |          |          |
|---------------|--------------------------------------------------------------|-----------------------------------------------|--------------------------------|-----------------|----------|----------|
| <u>D</u> atei | <u>B</u> earbeiten <u>A</u> nsicht <u>Ein</u> fügen <u>I</u> | <u>F</u> ormat E <u>x</u> tras Da <u>t</u> en | Fen <u>s</u> ter <u>H</u> ilfe |                 | _        |          |
|               | • 🖻 🛓 🙆 💌 📓                                                  | 🙆 💕 🕵 🐰                                       | 🗊 🖸 • 🛕                        | 🥱 🔹 🤌 🐑 🚮 🙀     | z.<br>Ma | 8 🗗   🔶  |
| : 🗄           | Arial 💌 10                                                   |                                               |                                |                 | 9 I I I  |          |
| D36           | 💉 fω Σ =                                                     |                                               |                                |                 |          |          |
|               | A                                                            | В                                             | С                              | D               | E        | F        |
| 1             | Entlohnungsberech Summe                                      |                                               | Monat:                         | Januar          | Jahr:    | 2013     |
| 2             |                                                              |                                               |                                |                 |          |          |
| 3             |                                                              |                                               |                                |                 |          |          |
| 4             | Datum                                                        | Anfangs Uhrzeit                               | End Uhrzeit                    | Stunden:Minuten | €/Std.   | Endlohn  |
| 5             | 01.01.13                                                     | 09:00                                         | 17:30                          | 08:30:00        | 30,00 €  | 255,00 € |
| 6             | 02.01.13                                                     |                                               |                                | 0               | 30,00 €  | 0,00 €   |
| 7             | 03.01.13                                                     |                                               |                                | 0               | 30,00 €  | € 00,0   |
| 8             | 04.01.13                                                     |                                               |                                | 0               | 30.00 €  | 0.00 €   |

Danach wird die Summen Formel in dem Formel Eingabefeld angezeigt und die betroffenen Zellen, die zusammen addiert werden sollen, haben einen blauen Rahmen bekommen. Man kann durch Ziehen des blauen Vierecks unten rechts vom blauen Rahmens die Formel mit zusätzlichen oder wenigeren Feldern korrigieren. In unseren Fall hat die Automatik von Calc alles richtig gemacht und klicken den Button Übernehmen 📝 an.

| feo 🗙 🖋                  | =SUMME( <u>05:D35</u> ) |             |                 |         |          |
|--------------------------|-------------------------|-------------|-----------------|---------|----------|
| N.                       | В                       | с           | D               | E       | F        |
| rechnu <mark>über</mark> | nehmen                  | Monat:      | Januar          | Jahr:   | 2013     |
|                          | Anfangs Uhrzeit         | End Uhrzeit | Stunden:Minuten | €/Std.  | Endlohn  |
| 01.01.13                 | 09:00                   | 17:30       | 08:30:00        | 30,00 € | 255,00 € |
| 02.01.13                 |                         |             | 0               | 30,00 € | 0,00 €   |
| 03.01.13                 |                         |             | 0               | 30,00 € | 0,00 €   |
| 04.01.13                 |                         |             | 0               | 30,00 € | 0,00 €   |
| 05.01.13                 |                         |             | 0               | 30,00 € | 0,00 €   |
| 06.01.13                 |                         |             | 0               | 30,00 € | 0,00 €   |
| 07.01.13                 |                         |             | 0               | 30,00 € | 0,00 €   |
| 08.01.13                 |                         |             | 0               | 30,00 € | € 00,0   |
| 09.01.13                 |                         |             | 0               | 30,00 € | € 00,00  |
| 10.01.13                 |                         |             | 0               | 30,00 € | € 00,0   |
| 11.01.13                 |                         | (,),        | 0               | 30,00 € | € 00,0   |
| 12.01.13                 |                         |             | 0               | 30,00 € | € 00,00  |
| 13.01.13                 |                         |             | 0               | 30,00 € | 0,00 €   |
| 14.01.13                 |                         |             | 0               | 30,00 € | 0,00 €   |
| 15.01.13                 |                         |             | 0               | 30,00 € | 0,00 €   |
| 16.01.13                 |                         |             | 0               | 30,00 € | 0,00 €   |
| 17.01.13                 |                         |             | 0               | 30,00 € | 0,00 €   |
| 18.01.13                 |                         |             | 0               | 30,00 € | 0,00 €   |
| 19.01.13                 |                         |             | 0               | 30,00 € | 0.00 €   |
| 20.01.13                 |                         | [           | 0               | 30,00 € | 0,00 €   |
| 21.01.13                 |                         |             | 0               | 30,00 € | 0.00 €   |
| 22.01.13                 |                         |             | 0               | 30,00 € | 0.00 €   |
| 23.01.13                 |                         |             | 0               | 30,00 € | 0,00 €   |
| 24.01.13                 |                         |             | 0               | 30,00 € | 0.00 €   |
| 25.01.13                 |                         | ()<br>()    | Ō               | 30,00 € | 0,00 €   |
| 26.01.13                 |                         |             | Ō               | 30,00 € | 0.00€    |
| 27.01.13                 |                         |             | 0               | 30,00 € | 0,00 €   |
| 28.01.13                 |                         |             | Ō               | 30,00 € | 0,00 €   |
| 29.01.13                 |                         |             | 0               | 30.00 € | 0.00€    |
| 30.01.13                 |                         |             | 0               | 30.00 € | 0.00€    |
| 31.01.13                 |                         | M           | n               | 30.00 € | 0.00€    |
| 2                        |                         | Summe 🛀     | =SUMME(D5:D35)  | X       |          |

Jetzt wird in dem Feld die gesamte Arbeitszeit, die man einträgt, in diesem Feld summiert. Mit der gleichen Vorgehensweise summieren wir die Spalte "Endlohn".

| 🗎 Er          | Entlohnungsberechnung.ods - LibreOffice Calc |                                      |                                |                    |              |          |  |  |  |  |  |  |  |  |
|---------------|----------------------------------------------|--------------------------------------|--------------------------------|--------------------|--------------|----------|--|--|--|--|--|--|--|--|
| <u>D</u> atei | Bearbeiten Ansicht Einfügen f                | ormat E <u>x</u> tras Da <u>t</u> en | Fen <u>s</u> ter <u>H</u> ilfe |                    |              |          |  |  |  |  |  |  |  |  |
|               | - 🖻 🛓 🛛 📝 📓 🗸                                | ABC State                            | 17 • 🖸 🗊                       | 🔷 🔹 🧄 🔹 🔤          | z.<br>Ma 🖌 🍯 | 8 🕼   🔶  |  |  |  |  |  |  |  |  |
|               | Arial 💽 10                                   |                                      |                                | ₩ <b>0</b> 000 000 |              |          |  |  |  |  |  |  |  |  |
| F36           | 🖌 fω Σ =                                     |                                      |                                |                    |              |          |  |  |  |  |  |  |  |  |
|               | A Summ                                       | В                                    | С                              | D                  | E            | F        |  |  |  |  |  |  |  |  |
| 1             | Entlohnungsberechnung                        | 1                                    | Monat:                         | Januar             | Jahr:        | 2013     |  |  |  |  |  |  |  |  |
| 2             |                                              |                                      |                                |                    |              |          |  |  |  |  |  |  |  |  |
| 3             |                                              |                                      |                                |                    |              |          |  |  |  |  |  |  |  |  |
| 4             | Datum                                        | Anfangs Uhrzeit                      | End Uhrzeit                    | Stunden:Minuten    | €/Std. I     | Endlohn  |  |  |  |  |  |  |  |  |
| 5             | 01.01.13                                     | - 09:00                              | 17:30                          | 08:30:00           | 30,00 €      | 255,00 € |  |  |  |  |  |  |  |  |
| 6             | 02.01.13                                     |                                      |                                | 0                  | 30,00 €      | € 00,00  |  |  |  |  |  |  |  |  |
| 7             | 03.01.13                                     | 5.<br>5                              |                                | n                  | 30.00 €      | n nn €   |  |  |  |  |  |  |  |  |

| SUM | ME 💉 🎜                |                 | <u> </u>    |                 |         |          |         |
|-----|-----------------------|-----------------|-------------|-----------------|---------|----------|---------|
|     | A                     | В               | C           | D               | E       | F        | G       |
| 1   | Entlohnungsberechnung |                 | Monat:      | Januar          | Jahr:   | 2013     |         |
| 2   |                       |                 |             |                 |         |          |         |
| 3   |                       |                 |             |                 |         |          |         |
| 4   | Datum                 | Anfangs Uhrzeit | End Uhrzeit | Stunden:Minuten | €/Std.  | Endlohn  |         |
| 5   | 01.01.13              | 09:00           | 17:30       | 08:30:00        | 30,00 € | 255,00 € |         |
| 6   | 02.01.13              |                 |             | 0               | 30,00 € | 0,00€    |         |
| 7   | 03.01.13              | 03.01.13        |             |                 |         | 0,00€    |         |
| 8   | 04.01.13              |                 |             | 0               | 30,00 € | 0,00€    |         |
| 9   | 05.01.13              |                 |             | 0               | 30,00 € | 0,00€    |         |
| 10  | 06.01.13              |                 |             | 0               | 30,00 € | 0,00€    |         |
| 11  | 07.01.13              |                 |             | 0               | 30,00 € | 0,00€    |         |
| 12  | 08.01.13              |                 |             | 0               | 30,00 € | 0,00€    |         |
| 13  | 09.01.13              |                 |             | 0               | 30,00 € | 0,00€    |         |
| 14  | 10.01.13              |                 |             | 0               | 30,00 € | 0,00€    |         |
| 15  | 11.01.13              |                 |             | 0               | 30,00 € | € 00,00  |         |
| 16  | 12.01.13              |                 |             | 0               | 30,00 € | 0,00€    |         |
| 17  | 13.01.13              |                 |             | 0               | 30,00 € | 0,00€    |         |
| 18  | 14.01.13              |                 |             | 0               | 30,00 € | 0,00€    |         |
| 19  | 15.01.13              |                 |             | 0               | 30,00 € | 0,00€    |         |
| 20  | 16.01.13              |                 |             | 0               | 30,00 € | 0,00€    |         |
| 21  | 17.01.13              |                 |             | 0               | 30,00 € | 0,00€    |         |
| 22  | 18.01.13              |                 |             | 0               | 30,00 € | 0,00€    |         |
| 23  | 19.01.13              |                 |             | 0               | 30,00 € | 0,00€    |         |
| 24  | 20.01.13              |                 |             | 0               | 30,00 € | 0,00€    |         |
| 25  | 21.01.13              |                 |             | 0               | 30,00 € | 0,00€    |         |
| 26  | 22.01.13              |                 |             | 0               | 30,00 € | 0,00€    |         |
| 27  | 23.01.13              |                 |             | 0               | 30,00 € | 0,00€    | 1       |
| 28  | 24.01.13              |                 |             | 0               | 30,00 € | 0,00€    | 1       |
| 29  | 25.01.13              |                 |             | 0               | 30,00 € | 0,00€    |         |
| 30  | 26.01.13              |                 |             | 0               | 30,00 € | 0,00€    |         |
| 31  | 27.01.13              |                 |             | 0               | 30,00 € | 0,00€    | 1       |
| 32  | 28.01.13              |                 |             | 0               | 30,00 € | 0,00€    | 1       |
| 33  | 29.01.13              |                 |             | 0               | 30,00 € | 0,00€    | N       |
| 34  | 30.01.13              | -               |             | 0               | 30,00 € | 0,00€    | 2       |
| 35  | 31.01.13              |                 |             | 0               | 30,00 € | € 00,00  |         |
| 36  |                       |                 | Summe       | 08:30:00        |         | =SUMME(  | F5:F35j |

Wenn wir jetzt zusätzliche Daten in die Tabelle eingeben, werden wir sehen, dass die Formeln automatisch neue Ergebnisse anzeigen werden.

| E24 | E Fu S -              |                 |             |                 |         |            |
|-----|-----------------------|-----------------|-------------|-----------------|---------|------------|
| F36 |                       | ]=50MME(F5(F35) |             |                 |         |            |
|     | A                     | В               | С           | D               | E       | F          |
| 1   | Entlohnungsberechnung |                 | Monat:      | Januar          | Jahr:   | 2013       |
| 2   |                       |                 |             |                 |         |            |
| 3   |                       |                 |             |                 |         |            |
| 4   | Datum                 | Anfangs Uhrzeit | End Uhrzeit | Stunden:Minuten | €/Std.  | Endlohn    |
| 5   | 01.01.13              | 09:00           | 17:30       | 08:30:00        | 30,00 € | 255,00 €   |
| 6   | 02.01.13              | 09:15           | 18:00       | 08:45:00        | 30,00 € | 262,50 €   |
| 7   | 03.01.13              | 08:45           | 17:00       | 08:15:00        | 30,00 € | 247,50 €   |
| 8   | 04.01.13              | 08:30           | 17:00       | 08:30:00        | 30,00 € | 255,00 €   |
| 9   | 05.01.13              | 07:00           | 16:45       | 09:45:00        | 30,00 € | 292,50 €   |
| 10  | 06.01.13              | 08:20           | 17:15       | 08:55:00        | 30,00 € | 267,50 €   |
| 11  | 07.01.13              |                 |             | 0               | 30,00 € | 0,00 €     |
| 12  | 08.01.13              |                 |             | 0               | 30,00 € | 0,00 €     |
| 13  | 09.01.13              |                 |             | 0               | 30,00 € | 0,00 €     |
| 14  | 10.01.13              |                 |             | 0               | 30,00 € | 0,00 €     |
| 15  | 11.01.13              |                 |             | 0               | 30,00 € | 0,00 €     |
| 16  | 12.01.13              |                 | <u>`</u>    | 0               | 30,00 € | € 00,00    |
| 17  | 13.01.13              |                 |             | 0               | 30,00 € | € 00,0     |
| 18  | 14.01.13              |                 |             | 0               | 30,00 € | € 00,0     |
| 19  | 15.01.13              |                 |             | 0               | 30,00 € | € 00,0     |
| 20  | 16.01.13              |                 |             | 0               | 30,00 € | 0,00 €     |
| 21  | 17.01.13              |                 |             | 0               | 30,00 € | € 00,0     |
| 22  | 18.01.13              | -               |             | 0               | 30,00 € | € 00,0     |
| 23  | 19.01.13              |                 |             | 0               | 30,00 € | 0,00 €     |
| 24  | 20.01.13              |                 |             | 0               | 30,00 € | 0,00 €     |
| 25  | 21.01.13              |                 |             | 0               | 30,00 € | 0,00 €     |
| 26  | 22.01.13              |                 |             | 0               | 30,00 € | 0,00 €     |
| 27  | 23.01.13              |                 |             | 0               | 30,00 € | 0,00 €     |
| 28  | 24.01.13              |                 |             | 0               | 30,00 € | 0,00 €     |
| 29  | 25.01.13              |                 |             | 0               | 30,00 € | 0,00€      |
| 30  | 26.01.13              |                 |             | 0               | 30,00 € | 0,00€      |
| 31  | 27.01.13              | 2               |             | 0               | 30,00 € | 0,00 €     |
| 32  | 28.01.13              |                 |             | 0               | 30,00 € | 0,00 €     |
| 33  | 29.01.13              |                 |             | 0               | 30,00 € | 0,00 €     |
| 34  | 30.01.13              |                 |             | 0               | 30,00 € | 0,00€      |
| 35  | 31.01.13              |                 | _           | 0               | 30,00 € | € 00,00    |
| 36  |                       |                 | Summe       | 52:40:00        |         | 1.580,00 € |
| 37  |                       |                 |             |                 |         |            |

Wenn es passiert, dass diese Zeichenfolge bei Ihnen erscheinen würde,

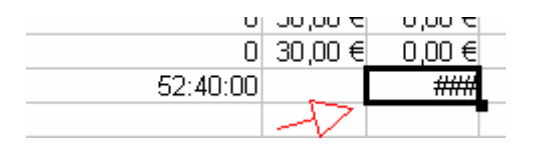

dann könnte es sein, dass die Zelle zu klein ist für das Ergebnis. Sie können dies beheben, indem Sie die Breite der Zelle größer machen.

### **Tabellen Format**

Jetzt werden wir die Tabelle formatieren für den Ausdruck. Zuerst markieren wir die Tabellen.

|    | A                     | В               | C                  | D               | E       | F          |
|----|-----------------------|-----------------|--------------------|-----------------|---------|------------|
| 1  | Entlohnungsberechnung |                 | Monat:             | Januar          | Jahr:   | 2013       |
| 2  |                       |                 |                    |                 |         |            |
| 3  |                       |                 |                    |                 |         |            |
| 4  | Datum                 | Anfangs Uhrzeit | <u>End</u> Uhrzeit | Stunden:Minuten | €/Std.  | Endlohn    |
| 5  | 01.01.13              | 09:00           | 17:30              | 08:30:00        | 30,00 € | 255,00 €   |
| 6  | 02.01.13              | 09:15           | 18:00              | 08:45:00        | 30,00 € | 262,50 €   |
| 7  | 03.01.13              | 08:45           | 17:00              | 08:15:00        | 30,00 € | 247,50 €   |
| 8  | 04.01.13              | 08:30           | 17:00              | 08:30:00        | 30,00 € | 255,00 €   |
| 9  | 05.01.13              | 07:00           | 16:45              | 09:45:00        | 30,00 € | 292,50 €   |
| 10 | 06.01.13              | 08:20           | 17:15              | 08:55:00        | 30,00 € | 267,50 €   |
| 11 | 07.01.13              |                 |                    | U               | 30,00 € | 0,00€      |
| 12 | 08.01.13              |                 |                    | U               | 30,00 € | 0,00€      |
| 13 | 09.01.13              |                 |                    | U               | 30,00 € | 0,00€      |
| 14 | 11.01.13              |                 |                    | U 0             | 30,00 € | 0,00 €     |
| 15 | 11.01.13              |                 |                    | 0               | 30,00 € | 0,00 €     |
| 10 | 12.01.13              |                 |                    | 0               | 30,00 € | 0,00 €     |
| 18 | 14.01.13              |                 |                    | 0               | 30,00 € | 0,00 €     |
| 19 | 14.01.13              |                 |                    | 0               | 30,00 € | 0,00 €     |
| 20 | 16.01.13              |                 |                    | 0               | 30,00 € | 0,00 €     |
| 21 | 17.01.13              |                 |                    | 0               | 30.00 € | € 00.0     |
| 22 | 18.01.13              |                 |                    | 0               | 30,00 € | 0,00 €     |
| 23 | 19.01.13              |                 |                    | 0               | 30,00 € | 0,00 €     |
| 24 | 20.01.13              |                 |                    | 0               | 30,00 € | 0,00 €     |
| 25 | 21.01.13              |                 |                    | 0               | 30,00 € | 0,00 €     |
| 26 | 22.01.13              |                 |                    | 0               | 30,00 € | 0,00 €     |
| 27 | 23.01.13              |                 |                    | 0               | 30,00 € | 0,00 €     |
| 28 | 24.01.13              |                 |                    | 0               | 30,00 € | 0,00 €     |
| 29 | 25.01.13              |                 |                    | 0               | 30,00 € | 0,00 €     |
| 30 | 26.01.13              |                 |                    | 0               | 30,00 € | 0,00 €     |
| 31 | 27.01.13              |                 |                    | 0               | 30,00 € | 0,00 €     |
| 32 | 28.01.13              |                 |                    | 0               | 30,00 € | 0,00 €     |
| 33 | 29.01.13              |                 |                    | 0               | 30,00 € | 0,00€      |
| 34 | 30.01.13              |                 |                    | 0               | 30,00 € | 0,00€      |
| 35 | 31.01.13              |                 | -                  | 0               | 30,00 € | € 00,00    |
| 36 |                       |                 | Summe              | 52:40:00        |         | 1.580,00 € |

Jetzt klicken wir auf den Button Umrandung und auf dem ausgeklappten Auswahlmenue auf das Viereck mit einem Kreuz mitten drin. Die Tabelle bekommt einem kompletten Rahmen, der dann auch mit ausgedruckt wird.

| Entlohnungsberechnung.ods - LibreOffice Calc |                                                             |                                               |                                              |                                                        |                                                |                                                                                                    |  |  |  |  |  |  |  |
|----------------------------------------------|-------------------------------------------------------------|-----------------------------------------------|----------------------------------------------|--------------------------------------------------------|------------------------------------------------|----------------------------------------------------------------------------------------------------|--|--|--|--|--|--|--|
| <u>D</u> atei                                | <u>B</u> earbeiten <u>A</u> nsicht <u>E</u> infügen         | <u>F</u> ormat E <u>x</u> tras Da <u>t</u> en | Fenster <u>H</u> ilfe                        |                                                        |                                                |                                                                                                    |  |  |  |  |  |  |  |
|                                              | • 🖪 🛓 🛛 💌 📓                                                 | BE 185 😽 🔏                                    | ī 🖸 • 🛕                                      | 🥱 🔹 🧀 🔹   🚮 💃                                          | z.<br>Ma 🖉 🕻                                   | 🦻 🔶 🖬 🗃 🛛 🞯                                                                                                    |  |  |  |  |  |  |  |
|                                              | · · · · · · · · · · · · · · · · · · ·                       |                                               |                                              | ₩ <b>.</b>                                             |                                                | , H • E • @ • [[]                                                                                                    |  |  |  |  |  |  |  |
| A4:F                                         | 36 🔽 🖌 🔽 🚽                                                  | Datum                                         |                                              |                                                        |                                                | Umrandung                                                                                                    |  |  |  |  |  |  |  |
|                                              |                                                             |                                               |                                              |                                                        |                                                |                                                                                                    |  |  |  |  |  |  |  |
|                                              | A                                                           | В                                             | C                                            | D                                                      | E                                              |                                                                                                    |  |  |  |  |  |  |  |
| 1                                            | A<br>Entlohnungsberechnung                                  | В                                             | C<br>Monat:                                  | D<br>Januar                                            | E<br>Jahr:                                     |                                                                                                    |  |  |  |  |  |  |  |
| 1 2                                          | A<br>Entlohnungsberechnung                                  | В                                             | C<br>Monat:                                  | D<br>Januar                                            | E<br>Jahr:                                     |                                                                                                    |  |  |  |  |  |  |  |
| 1<br>2<br>3                                  | A<br>Entlohnungsberechnung                                  | В                                             | C<br>Monat:                                  | D<br>Januar                                            | E<br>Jahr:                                     |                                                                                                    |  |  |  |  |  |  |  |
| 1<br>2<br>3<br>4                             | A<br>Entlohnungsberechnung<br>Datum                         | в<br>Anfangs Uhrzeit                          | c<br>Monat:<br>End Uhrzeit                   | D<br>Januar<br>Stunden:Minuten                         | E<br>Jahr:<br>€/Std. En/                       |                                                                                                    |  |  |  |  |  |  |  |
| 1<br>2<br>3<br>4<br>5                        | A<br>Entlohnungsberechnung<br>Datum<br>01.01.13             | B<br>Anfangs Uhrzeit<br>09:00                 | c<br>Monat:<br>End Uhrzeit<br>17:30          | D<br>Januar<br>Stunden:Minuten<br>08:30:00             | E<br>Jahr:<br>€/Std. En<br>30,00 €             | □ □ □ □ □ □ □ □ □ □ □ □ □ □ □ □ □ □ □                                                                                                    |  |  |  |  |  |  |  |
| 1<br>2<br>3<br>4<br>5<br>5                   | A<br>Entlohnungsberechnung<br>Datum<br>01.01.13<br>02.01.13 | B<br>Anfangs Uhrzeit<br>09:00<br>09:15        | c<br>Monat:<br>End Uhrzeit<br>17:30<br>18:00 | D<br>Januar<br>Stunden:Minuten<br>08:30:00<br>08:45:00 | €<br>Jahr:<br>€/Std. En:<br>30,00 €<br>30,00 € | □     □       □     □       □     □       □     □       □     □       □     □       □     □       □     □       □     □       □     □       □     □       □     □       □     □       □     □       □     □       □     □       □     □       □     □       □     □       □     □       □     □       □     □       □     □       □     □       □     □       □     □       □     □       □     □       □     □       □     □       □     □       □     □       □     □       □     □       □     □       □     □       □     □       □     □       □     □       □     □       □     □       □     □       □     □       □     □       □     □       □ </th |  |  |  |  |  |  |  |

Jetzt können wir noch die Spaltenüberschriften markieren und fett machen mit dem Fett Button.

| 🗎 Er                                                        | Entlohnungsberechnung.ods - LibreOffice Calc      |                                       |                                              |                 |                   |  |  |  |  |  |  |  |  |
|-------------------------------------------------------------|---------------------------------------------------|---------------------------------------|----------------------------------------------|-----------------|-------------------|--|--|--|--|--|--|--|--|
| <u>D</u> atei                                               | <u>B</u> earbeiten <u>A</u> nsicht <u>E</u> infüg | jen <u>F</u> ormat E <u>x</u> tras Da | a <u>t</u> en Fen <u>s</u> ter <u>H</u> ilfe |                 |                   |  |  |  |  |  |  |  |  |
| . 🖻                                                         | • 🖻 🛓 🛛 📝 🕷                                       | ABC                                   | 🔏 🗊 🖸 • 🗯 I                                  | 🥱 🔹 🤌 🔹 🔤 🔒 🙀   | 🐝   💣 😰   🔶 🖻     |  |  |  |  |  |  |  |  |
| Tahoma 🔽 12 🚬 🗛 🔌 🖹 🗄 🗏 🗒 🦛 % 號 🖤 📧 🖛 🗸                     |                                                   |                                       |                                              |                 |                   |  |  |  |  |  |  |  |  |
| A4:F4 $f \approx \Sigma = [Datum [Fett (Strg+Umschalt+F)]]$ |                                                   |                                       |                                              |                 |                   |  |  |  |  |  |  |  |  |
|                                                             | A                                                 | В                                     | С                                            | D               | E F               |  |  |  |  |  |  |  |  |
| 1                                                           | Entlohnungsberechn                                | ung                                   | Monat:                                       | Januar          | Jahr: 2013        |  |  |  |  |  |  |  |  |
| 2                                                           |                                                   |                                       |                                              |                 | N                 |  |  |  |  |  |  |  |  |
| 3                                                           |                                                   |                                       |                                              |                 | 4                 |  |  |  |  |  |  |  |  |
| 4                                                           | Datum                                             | Anfangs Uhrz                          | eit End Uhrzeit                              | Stunden:Minuten | €/Std. Endlohn    |  |  |  |  |  |  |  |  |
| 5                                                           | 01.0                                              | 01.13                                 | 9:00 17:30                                   | ) 08:30:00      | 30,00 € 255,00 €  |  |  |  |  |  |  |  |  |
| 6                                                           | 02.0                                              | 01.13 0                               | 18:00                                        | ) 08:45:00      | 30,00 € 262,50 €  |  |  |  |  |  |  |  |  |
| 7                                                           | 03.0                                              | 01.13 0                               | 17:00                                        | ) 08:15:00      | 30,00 € 247,50 €  |  |  |  |  |  |  |  |  |
| 8                                                           | 04.0                                              | 01.13 0                               | 17:00                                        | 08:30:00        | 30,00 € 255,00 €  |  |  |  |  |  |  |  |  |
| 0                                                           | 05.0                                              | 11 13 0                               | 17·00 16·45                                  | 09:45:00        | 30.00.€  292.50.€ |  |  |  |  |  |  |  |  |

|   | A                     | В               | С           | D               | E       | F        |
|---|-----------------------|-----------------|-------------|-----------------|---------|----------|
| 1 | Entlohnungsberechnung |                 | Monat:      | Januar          | Jahr:   | 2013     |
| 2 |                       |                 |             |                 |         |          |
| 3 |                       |                 |             |                 |         |          |
| 4 | Datum                 | Anfangs Uhrzeit | End Uhrzeit | Stunden:Minuten | €/Std.  | Endlohn  |
| 5 | 01.01.13              | 09:00           | 17:30       | 08:30:00        | 30,00 € | 255,00 € |
| 6 | 02.01.13              | 09:15           | 18:00       | 08:45:00        | 30,00 € | 262,50 € |
| 7 | 03.01.13              | 08:45           | 17:00       | 08:15:00        | 30,00 € | 247,50 € |
| 8 | 04.01.13              | 08:30           | 17:00       | 08:30:00        | 30,00 € | 255,00 € |
| 9 | 05.01.13              | 07:00           | 16:45       | 09:45:00        | 30,00 € | 292,50 € |

Wenn wir jetzt auf die Druckvoransicht klicken, sehen wir, dass die Tabelle nicht Hochkant auf die Seite passt.

| 🔳 Er  | Entlohnungsberechnung.ods - LibreOffice Calc |                |               |         |                   |         |       |       |            |        |              |        |       |          |        |    |
|-------|----------------------------------------------|----------------|---------------|---------|-------------------|---------|-------|-------|------------|--------|--------------|--------|-------|----------|--------|----|
| Datei | <u>B</u> earbeiten                           | <u>Ansicht</u> | ügen <u>F</u> |         | as Da <u>t</u> en | Fenster | Hilfe |       |            |        |              |        |       |          |        |    |
|       | • 🕒 🛔                                        |                |               | ABC Ø   | ABC 🔏             | 60      | • 🔺   | ج     | - 🔶 -      | 1      | n, z<br>Mz M | ia 🕯   | 8 🗗 🗠 | <u>}</u> |        | 0  |
| : 🗄   | Tahoma                                       | ~              | 12            |         |                   |         |       | 曲     | <b>.</b> 9 | o .000 | 000.<br>40   |        |       | E        | • 🚵 •  | •  |
| A4    |                                              | 🖌 foo 🛛        | Ξ =           | Datum   |                   |         |       |       |            |        |              |        |       |          |        |    |
|       |                                              | A              |               | -       | в                 |         | С     |       |            | D      | )            |        | E     |          | F      |    |
| 1     | Entlohnu                                     | ngsberechr     | hung          |         |                   | Mona    | at:   |       | Januar     |        |              |        | Jahr: |          | 20     | 13 |
| 2     |                                              |                |               |         |                   |         |       |       |            |        |              |        |       |          |        |    |
| 3     | (                                            |                | -             |         |                   |         |       |       |            |        |              |        |       |          |        |    |
| 4     | Datum                                        |                |               | Anfangs | Uhrze             | it End  | Uhrze | eit   | Stund      | len:   | Minu         | iten   | €/Std | En       | dlohr  | n  |
| 5     |                                              | 01             | .01.13        | <i></i> | 09:1              | 00      | 1     | 17:30 |            |        | 08           | :30:00 | 30,00 | €        | 255,00 | )€ |

|                                     | Tida            | de t        |                 |  |  |  |
|-------------------------------------|-----------------|-------------|-----------------|--|--|--|
|                                     | 140             | 2012        |                 |  |  |  |
| Entichnungsberechnung Manat: Januar |                 |             |                 |  |  |  |
|                                     |                 |             |                 |  |  |  |
| Datum                               | Anfanos Ubrzeit | End Ubraeit | Stunden:Minuten |  |  |  |
| 01.01.13                            | 02.0            | 1730        | 08:30:00        |  |  |  |
| 02.01.13                            | 09:15           | 1800        | 0845-00         |  |  |  |
| 03.01.13                            | 08-46           | 1700        | 0815-00         |  |  |  |
| 04.01.13                            | 02:30           | 1700        | 0830:00         |  |  |  |
| 05.01.13                            | 07:00           | 16.45       | 09.45.00        |  |  |  |
| 08.01.13                            | 09-20           | 17:15       | 0855.00         |  |  |  |
| 07.01.13                            |                 |             | u u             |  |  |  |
| 08.01.13                            |                 |             | Ú.              |  |  |  |
| 09.01.13                            |                 |             | U U             |  |  |  |
| 10.01.13                            |                 |             | ú               |  |  |  |
| 11.01.13                            |                 |             | ú               |  |  |  |
| 12.01.13                            |                 |             | 0               |  |  |  |
| 13.01.13                            |                 |             | ú               |  |  |  |
| 14.01.13                            |                 |             | ú               |  |  |  |
| 15.01.13                            |                 |             | 0               |  |  |  |
| 18.01.13                            |                 |             | ú               |  |  |  |
| 17.01.13                            |                 |             | 0               |  |  |  |
| 18.01.13                            |                 |             | a               |  |  |  |
| 19.01.13                            |                 |             | ú               |  |  |  |
| 20.01.13                            |                 |             | a               |  |  |  |
| 21.01.13                            |                 |             | Û               |  |  |  |
| 22.01.13                            |                 |             | Û.              |  |  |  |
| 29.01.13                            |                 |             | 0               |  |  |  |
| 24.01.13                            |                 |             | Û               |  |  |  |
| 25.01.13                            |                 |             | 0               |  |  |  |
| 28.01.13                            |                 |             | 0               |  |  |  |
| 27.01.13                            |                 |             | ú               |  |  |  |
| 28.01.13                            |                 |             | 0               |  |  |  |
| 29.01.13                            |                 |             | 0               |  |  |  |
| 30.01.13                            |                 |             | ú               |  |  |  |
| 31.01.13                            |                 |             | 0               |  |  |  |
|                                     |                 | Samme       | 52.40.00        |  |  |  |

Deshalb schließen wir wieder die Druckvorschau mit dem Button Seitenansicht schließen.

| Entlohnungsberechnung.ods - LibreOffice Calc |            |         |          |          |                 |        |         |       |       |     |                         |
|----------------------------------------------|------------|---------|----------|----------|-----------------|--------|---------|-------|-------|-----|-------------------------|
| <u>D</u> atei                                | Bearbeiten | Ansicht | Einfügen | Eormat   | E <u>x</u> tras | Daten  | Fenster | Hilfe |       | 1   |                         |
|                                              | - 🕒 🛔      | 8       |          |          | ABC ABC         | 8      | 90      | • 🛕   | 5 · A | - 1 | Ny 5.16 D 13            |
|                                              |            | H 🗨     | . ⊖, ≑   | Seitenfo | ormat           | Ränder | Θ-      | •     | ,     | - 🕀 | Seitenansicht schließen |
|                                              |            |         |          |          |                 |        |         |       | 1     |     |                         |

Um die Seite auf Querformat umzustellen, klicken wir in der Befehlsleiste auf Format, auf Seite … und dann in dem darauf folgenden Fenster auf Ausrichtung auf dem Optionsfeld Querformat und dann auf den OK Button.

| Entlohnungsberechnung.ods: 2 - LibreOffice Calc |                                             |     |  |  |  |  |  |  |
|-------------------------------------------------|---------------------------------------------|-----|--|--|--|--|--|--|
| Datei Bearbeiten Ansicht Einfügen               | <u>Format</u> Extras Daten Fenster Hilfe    |     |  |  |  |  |  |  |
| i 🖬 • 🖬 🛓 🙆 📝 📓 d                               | <u>D</u> irekte Formatierung löschen Strg+№ | 1 - |  |  |  |  |  |  |
| Tahoma 💽 12                                     | Zellen Strg+1<br>Zei <u>l</u> e             |     |  |  |  |  |  |  |
| Α4 🔽 ƒω Σ =                                     | Spalte                                      | · 🗖 |  |  |  |  |  |  |
| A                                               | <u>T</u> abelle                             | · - |  |  |  |  |  |  |
| 1 Entlohnungsberechnung                         | Z <u>el</u> len zusammenfassen              | •   |  |  |  |  |  |  |
| 2                                               | <u>&gt;</u> <u>S</u> eite                   |     |  |  |  |  |  |  |
| 4 Datum                                         | Druckbereiche                               | , F |  |  |  |  |  |  |

| erwalten       | Seite  | Umrandung  | Hintergrund      | Kopfzeile   | Fußzeile Tabelle         |   |  |
|----------------|--------|------------|------------------|-------------|--------------------------|---|--|
| Papierforr     | nat —  |            |                  |             | -                        |   |  |
| <u>F</u> ormat | A      | 14         | 1                |             |                          |   |  |
| Breite         | 2      | 29,70cm 📚  |                  |             |                          |   |  |
| Höh <u>e</u>   | 2      | 21,00cm 📚  |                  |             |                          | 1 |  |
| Ausrich        | tung 🤇 | Hochformat |                  |             |                          |   |  |
|                | >      | Querformat | <u>P</u> apierzu | fuhr [      | [Aus Druckereinstellung] | ~ |  |
| 5eitenrän      | der —  |            | — Layouteins     | tellungen – |                          |   |  |
| Links          |        | 2,00cm 🛟   |                  | /out        | Rechts und Links         | ~ |  |
| Rechts 2,00cm  |        | 2,00cm 😂   | For <u>m</u> at  |             | 1, 2, 3,                 |   |  |
| Obe <u>n</u>   |        | 2,00cm 😂   | Tabellen         | ausrichtung | Horizontal               |   |  |
| Unten          |        | 2,00cm 💲   | Ī                |             | 📃 <u>V</u> ertikal       |   |  |
|                |        |            | 1                |             |                          |   |  |

Wir können jetzt nochmal auf die Druckvorschau gehen, um zu sehen, ob alle Spalten jetzt auf Seite sichtbar sind.

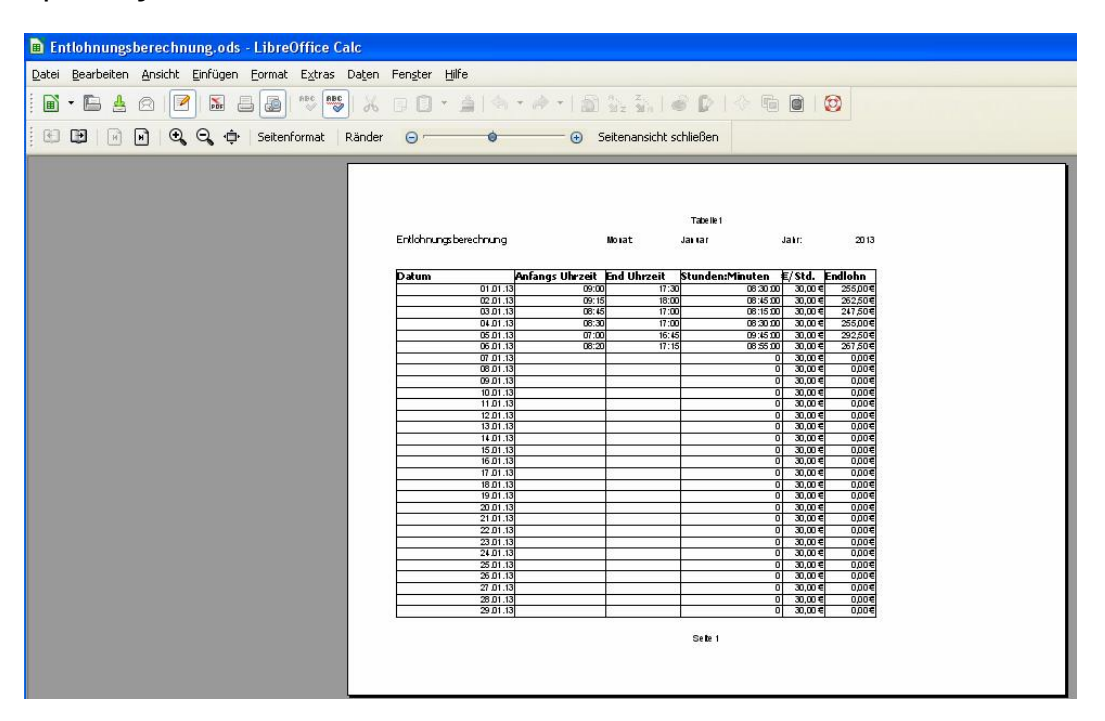

So ist es okay, man kann die Tabelle ausdrucken und speichern.

Wir haben jetzt eine Lohnberechnung erstellt mit Calc. Ich wünsche Ihnen viel Erfolg bei Ihrer nächsten Calc Tabelle mit Formeln, die Sie heute neu gelernt haben.